# Installing and Configuring a SQL Server 2014 Multi-Subnet Cluster on Windows Server 2012 R2

**Edwin M Sarmiento** 

Applies to:

- SQL Server 2012
- SQL Server 2014

# Copyright

This document is provided "as-is". Information and views expressed in this document, including URL and other Internet Web site references, may change without notice. You bear the risk of using it.

Examples depicted herein are fictitious and provided for illustration only. No real association or connection is intended or should be inferred.

You may use this document for your internal, reference purposes. You may **NOT** copy, alter or reuse this document or any portions of it for other than the original purpose without the written consent of the author.

© 2014 Copyright. All rights reserved.

# Contents

| Introduction                                                        | 4  |
|---------------------------------------------------------------------|----|
| Assumptions                                                         | 4  |
| Network Architecture Design                                         | 5  |
| Adding Required Windows Features                                    | 7  |
| Discovering Target Portals                                          | 9  |
| Connecting Targets and Configuring Multipathing                     | 12 |
| Initialize and Format the Disks                                     | 16 |
| Verify the Storage Replication Process                              | 20 |
| Running the Failover Cluster Validation Wizard                      | 21 |
| Creating the Windows Server 2012 R2 Multi-Subnet Cluster            | 23 |
| Tuning Cluster Heartbeat Settings                                   | 26 |
| Install SQL Server 2014 on a Multi-Subnet Failover Cluster          | 27 |
| Adding a Node on a SQL Server 2014 Multi-Subnet Cluster             | 39 |
| Tuning the SQL Server 2014 Failover Clustered Instance DNS Settings | 42 |
| Testing Application Connectivity                                    | 43 |
| About The Author                                                    | 45 |

### Introduction

A SQL Server 2014 multi-subnet failover clustered instance is a configuration where each node of the cluster is connected to a different network subnet or subnets. These network subnets can be in the same location or in a remote site commonly used for disaster recovery. This configuration provides the benefit of having both high availability and disaster recovery solution to meet business' recovery objectives for SQL Server 2014 databases.

This guide is intended for experienced Windows system administrators, IT professionals and SQL Server database administrators who would like to install and configure a 2-node Windows Server 2012 R2 Failover Cluster that will host a SQL Server 2014 multi-subnet failover clustered instance.

#### Assumptions

When using this guide, a few assumptions have been made:

- Windows Server 2012 R2 is installed on each server that will be used for the cluster and that they are joined to the same Active Directory domain.
- Configuration of the shared storage used for the cluster is outside the scope of this document. Enlist the assistance of your storage vendors and engineers to accomplish this task. For demonstration purposes, an iSCSI storage is used in this document; in particular, <u>StarWind Virtual SAN</u>.
- You have decided which quorum model will be used by the failover cluster. This document will use a disk witness as the quorum model.

#### **Network Architecture Design**

Proper network architecture design is key to successfully implementing a multi-subnet SQL Server 2014 failover cluster instance. Enlist the help of your network engineers to make sure that your design complies with your corporate standards and done appropriately. Below is the network diagram that will be used to implement the multi-subnet SQL Server 2014 failover clustered instance.

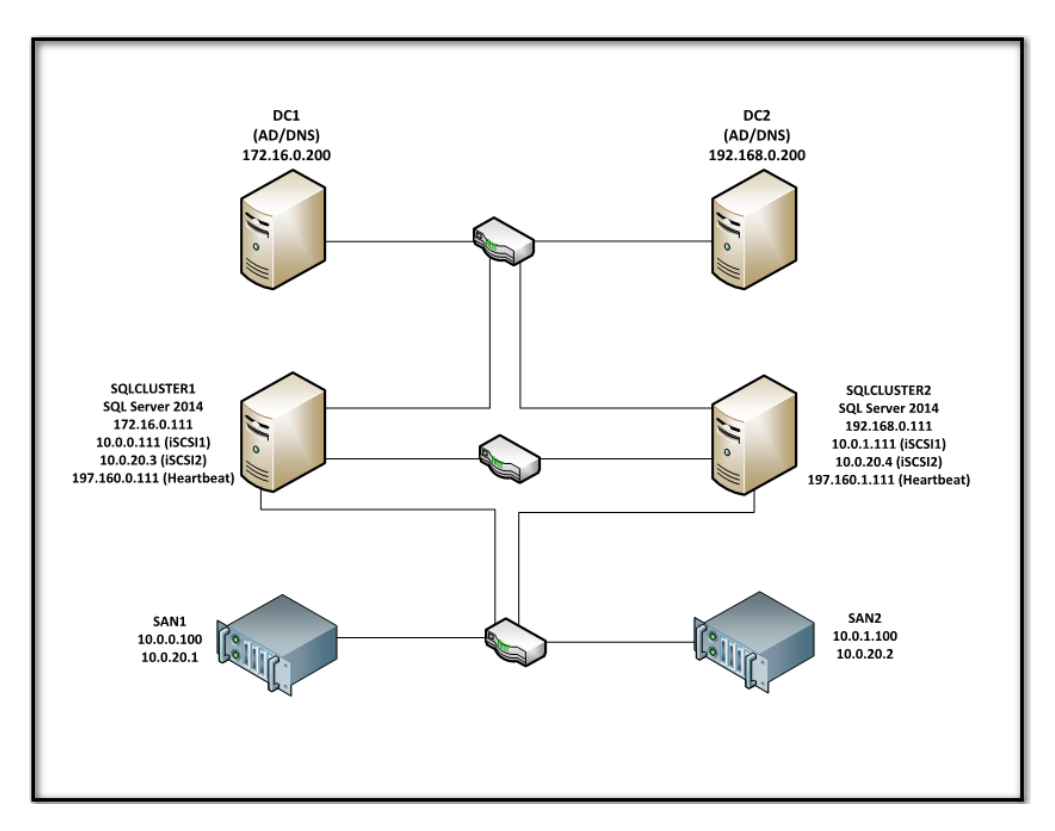

There are two domain controllers - **DC1** and **DC2** - in the same Active Directory domain. The domain controllers are in different network subnets, each on a dedicated Active Directory site and configured for replication. Cluster nodes **SQLCLUSTER1** and **SQLCLUSTER2** have four network adapters - one for production traffic, one for heartbeat communication and two for the iSCSI storage. Technically, there is no shared storage in a multi-subnet cluster because each node will have its own storage subsystem. However, the storage subsystem used by one node is an exact replica of the storage subsystem being used by the other nodes. In the environment described above, storage system **SAN1** is being replicated over to **SAN2** via a TCP/IP connection. A breakdown of the servers, storage systems and IP addresses is shown in the table below.

| Hostname    | IP Address           | Purpose                          |
|-------------|----------------------|----------------------------------|
| DC1         | 172.16.0.100         | Domain Controller/DNS Server     |
| DC2         | 192.168.0.100        | Domain Controller/DNS Server     |
|             | 172.16.0.111         | Cluster Node 1 - public traffic  |
| SQLCLUSTER1 | 197.160.0.111        | Heartbeat communication          |
|             | 10.0.0.111/10.0.20.3 | iSCSI communication to SAN1/SAN2 |
|             | 192.168.0.111        | Cluster Node 2 - public traffic  |
| SQLCLUSTER2 | 197.160.1.111        | Heartbeat communication          |
|             | 10.0.1.111/10.0.20.4 | iSCSI communication to SAN1/SAN2 |
| SAN1        | 10.0.0.100/10.0.20.1 | iSCSI communication              |
| SAN2        | 10.0.1.100/10.0.20.2 | iSCSI communication              |

Active Directory Domain Name: TESTDOMAIN.COM

**iSCSI storage primary IP addresses:** SAN1 (10.0.0.100 and 10.0.20.1) and SAN2 (10.0.1.100 and 10.0.20.2)

Cluster Nodes: SQLCLUSTER1 & SQLCLUSTER2

Cluster Disks: Q:\, F:\, G:\ & H:\

Windows Server Failover Cluster Name and IP Address: WINMULTISUBCLUS (172.16.0.112 and 192.168.0.112)

**SQL Server Failover Cluster Name and IP Address:** SQLCLUSTER (172.16.0.213 and 192.168.0.213)

**SQL Server Service Account:** TESTDOMAIN\sqlservice

### **Adding Required Windows Features**

In this section, we will add the required Windows features to configure our multi-subnet failover cluster:

1. Open the **Server Manager Dashboard** and click the **Add roles and features** link. This will run the **Add Roles and Features Wizard** 

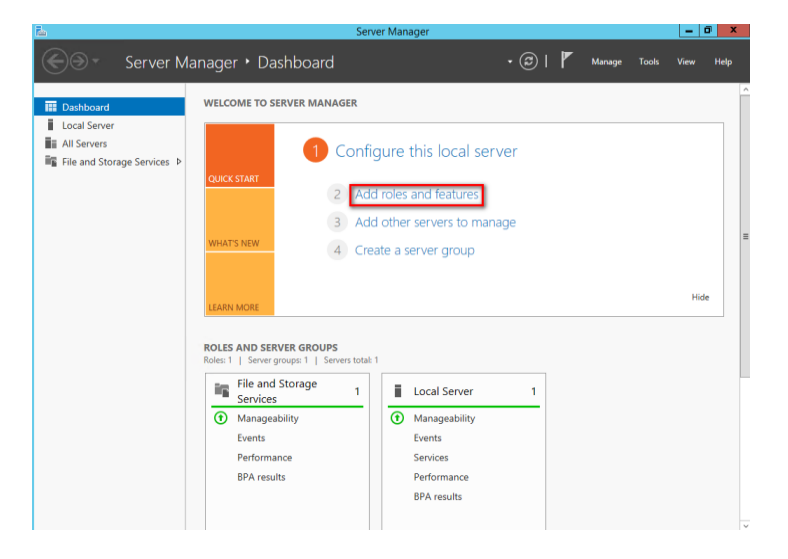

2. In the **Select Features** dialog box, select the **.NET Framework 3.5 Features** (*select only the .NET Framework 3.5 option*), **Failover Clustering** and the **Multipath I/O** checkboxes and click **Next**.

**NOTE:** The *.NET Framework 3.5* is a requirement for SQL Server 2014 and is no longer installed by the SQL Server setup process. Even if the *.NET Framework 4.5* is installed by Windows Server 2012 R2, the *.NET Framework 3.5* is not installed with it and has to be explicitly installed.

| <b>B</b>                                                            | Add Roles and Features Wizard                                  | _ <b>_</b> ×                                                                                                    |
|---------------------------------------------------------------------|----------------------------------------------------------------|----------------------------------------------------------------------------------------------------|
| Select features                                                     |                                                                | DESTINATION SERVER<br>SQLCLUSTER1.TESTDOMAIN.COM                                                                                                    |
| Before You Begin                                                    | Select one or more features to install on the selected server. | Description                                                                                                    |
| Server Roles<br>Server Roles<br>Features<br>Confirmation<br>Results |                                                                | Multipath V(2, along with the<br>Microsoft Device Specific Module<br>(DSM) or a third-party DSM,<br>provides support for using multiple<br>data paths to a storage device on<br>Windows. |
|                                                                     | < <u>P</u> revious <u>N</u> ext                                | > Install Cancel                                                                                                    |

3. In the **Confirm Installation Selections** dialog box, click **Install** to confirm the selection and proceed to do the installation of the required features.

| <b>B</b>                | Add Roles and Features Wizard                                                                        | _ <b>D</b> X   |
|-------------------------|----------------------------------------------------------------------------------------------------|----------------|
| Confirm installa        | ation selections sqlcuster.ites                                                                      | ATION SERVER   |
| 🛕 Do you need to specif | fy an alternate source path? One or more installation selections are missing source files on the des | tinati 🗙       |
| Before You Begin        | To install the following roles, role services, or features on selected server, click Install.        |                |
| Installation Type       | Restart the destination server automatically if required                                             |                |
| Server Selection        | Optional features (such as administration tools) might be displayed on this page because             | they have      |
| Server Roles            | been selected automatically. If you do not want to install these optional features, click Pre        | vious to clear |
| Features                | their check boxes.                                                                                   |                |
| Confirmation            | .NET Framework 3.5 Features                                                                          | ^              |
| Results                 | .NET Framework 3.5 (includes .NET 2.0 and 3.0)                                                       |                |
| Neadita                 | Failover Clustering                                                                                  |                |
|                         | Multipath I/O                                                                                        |                |
|                         | Remote Server Administration Tools                                                                   | ≡              |
|                         | Feature Administration Tools                                                                         |                |
|                         | Failover Clustering Tools                                                                            |                |
|                         | Failover Cluster Management Tools                                                                    |                |
|                         | railover cluster module for windows rowershell                                                       | $\sim$         |
|                         | Export configuration settings                                                                        |                |
|                         | Specify an alternate source path                                                                     |                |
|                         | < Previous Next > Install                                                                            | Cancel         |

# **Discovering Target Portals**

In this section, we will connect the iSCSI storage to the servers that will be added to the cluster.

**NOTE:** Windows Server 2012 R2 comes with iSCSI Initiator software that enables connection of a Windows host to an external iSCSI storage array using network adapters. You can launch the tool from the **Server Manager** dashboard, under **Tools** and select **iSCSI Initiator**.

These steps have to be performed on both of the servers that will act as nodes in your failover cluster. The steps below are performed on **SQLCLUSTER1**.

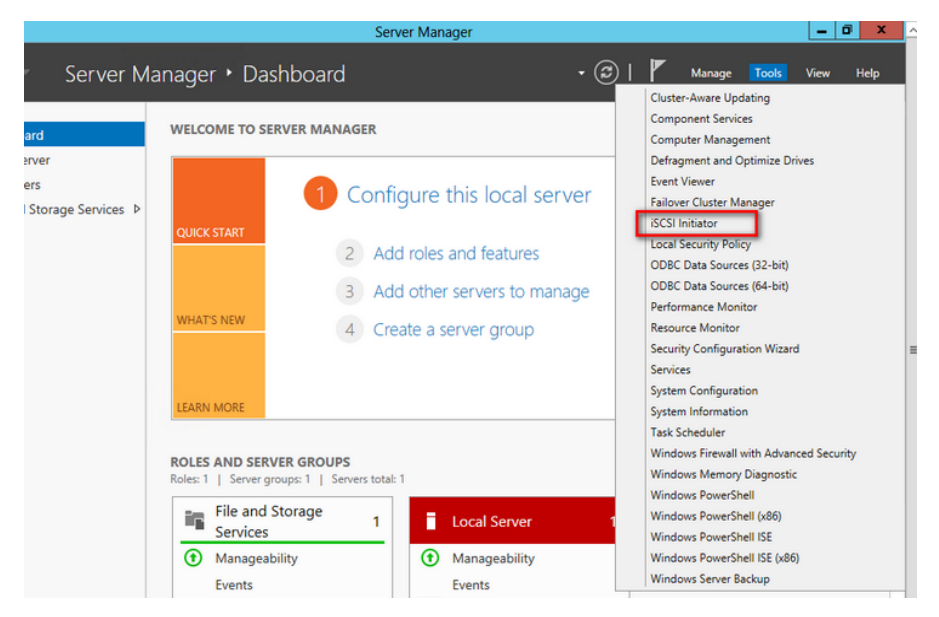

You will get a message saying that the Microsoft iSCSI service is not running. Simply click **Yes** to continue.

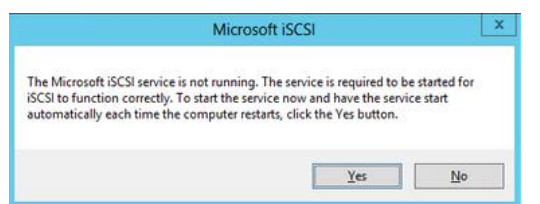

- 1. In the **iSCSI Initiator Properties** window, select the **Discovery** tab.
- 2. Click the **Discover Portal**... button. The **Discover Target Portal** dialog box appears.

|                                                                                                | iSCSI                                                                        | Initiator Properties               |                                 |
|------------------------------------------------------------------------------------------------|------------------------------------------------------------------------------|------------------------------------|---------------------------------|
| rgets Discover                                                                                 | Y Favorite Target                                                            | s Volumes and Devices              | RADIUS Configuration            |
| Target portals                                                                                 |                                                                              |                                    |                                 |
| The system wil                                                                                 | look for Targets on                                                          | following portals:                 | Rgfresh                         |
| Address                                                                                        | Port                                                                         | Adapter                            | IP address                      |
| To add a targe<br>To remove a ta<br>then dick Remo                                             | t portal, click Discov<br>irget portal, select t<br>ivve.                    | er Portal.<br>he address above and | Discover Portal<br>Remove       |
|                                                                                                |                                                                              |                                    |                                 |
| ISNS servers<br>The system is r<br>Name                                                        | egistered on the fol                                                         | lowing (SNS servers:               | Refresh                         |
| ISNS servers<br>The system is r<br>Name<br>To add an ISNS<br>To remove an i<br>then click Remo | egistered on the fol<br>server, click Add Se<br>SNS server, select t<br>we.  | lowing (SNS servers:               | Refresh<br>Add Server<br>Remove |
| SNS servers<br>The system is r<br>Name<br>To add an ISNS<br>To remove an i<br>then click Remo  | egistered on the fol<br>server, click Add Se<br>SNS server, select t<br>vve. | owing (SNS servers:                | Refesh<br>Add Server<br>Regove  |

3. Type in the first IP address of the partner node you will use to connect to the highly available iSCSI devices. For this example, the IP address of **SAN1** is **10.0.0.100** 

| Discover Targe                                                     | et Portal X                       |
|--------------------------------------------------------------------|-----------------------------------|
| Enter the IP address or DNS name and po<br>want to add.            | rt number of the portal you       |
| To change the default settings of the disc<br>the Advanced button. | overy of the target portal, click |
| IP address or DNS name:                                            | Port: (Default is 3260.)          |
| 10.0.0.100                                                         | 3260                              |
| Advanced                                                           | OK Cancel                         |

#### Click **Advanced**.

4. Select Microsoft ISCSI Initiator as your Local adapter. Select the Initiator IP in the same subnet as the IP address on the SAN server from the previous step. For this example, the first IP address of SQLCLUSTER1 that communicates to SAN1 is 10.0.0.111.

|                   | Advanced Settings         | ? X      |
|-------------------|---------------------------|----------|
| General IPsec     |                           |          |
| Connect using     |                           |          |
| Local adapter:    | Microsoft iSCSI Initiator | ~        |
| Initiator IP:     | [10.0.0.111               | <b>`</b> |
| Target portal IP: |                           | V        |
|                   |                           |          |

Click **OK**. Then click **OK** again to close the **Discover Target Portal** dialog box.

- 5. Click the **Discover Portal** button once again. The **Discover Target Portal** dialog appears.
- 6. Type in the second IP address of the partner node you will use to connect to the HA iSCSI devices. For this example, the IP address of **SAN1** is **10.0.20.1**.

| Discover Target Portal                                                                              |  |  |  |  |
|----------------------------------------------------------------------------------------------------|--|--|--|--|
| Enter the IP address or DNS name and port number of the portal you want to add.                     |  |  |  |  |
| To change the default settings of the discovery of the target portal, click<br>the Advanced button. |  |  |  |  |
| IP address or DNS name: Port: (Default is 3260.)<br>10.0.20.1 3260                                  |  |  |  |  |
| Advanced OK Cancel                                                                                  |  |  |  |  |

#### Click Advanced.

 Select Microsoft ISCSI Initiator as your Local adapter. Select the Initiator IP in the same subnet as the IP address on the SAN server from the previous step. For this example, the second IP address of SQLCLUSTER1 that communicates to SAN1 is 10.0.20.3.

|                | Advanced Settings         |   |
|----------------|---------------------------|---|
| General IPsec  |                           |   |
| Connect using  |                           |   |
| Local adapter: | Microsoft iSCSI Initiator | ~ |
| Initiator IP:  | 10.0.20.3                 | ~ |
|                |                           |   |

Click **OK**. Then click **OK** again to close the **Discover Target Portal** dialog box.

- 8. Repeat the same steps (*steps #1 to #7*) to add **SAN2** to the list of discovered targets. Note the following:
  - 10.0.1.100 and 10.0.20.2 (first and second IP addresses of SAN2, respectively)
  - 10.0.0.111 (first IP address of SQLCLUSTER1 that communicates to the first IP address SAN2)
  - 10.0.20.3 (second IP address of SQLCLUSTER1 that communicates to the second IP address SAN2)

SQLCLUSTER1 should be connected on both SAN1 and SAN2 via the following target portals.

| iSCSI Initiator Properties                                          |                                                                |                                                                                       |                         |                                                               |
|---------------------------------------------------------------------|----------------------------------------------------------------|---------------------------------------------------------------------------------------|-------------------------|---------------------------------------------------------------|
| gets Discover                                                       | Favorite Targets                                               | Volumes and Devices                                                                   | RADIUS                  | Configuration                                                 |
| arget portals                                                       |                                                                |                                                                                       |                         |                                                               |
| The system will                                                     | look for <u>T</u> argets on fo                                 | blowing portals:                                                                      |                         | R <u>e</u> fresh                                              |
| The system will<br>Address                                          | look for <u>T</u> argets on fo<br>Port                         | ollowing portals:<br>Adapter                                                          | I                       | R <u>e</u> fresh<br>P address                                 |
| The system will<br>Address<br>10.0.0.100                            | look for <u>T</u> argets on fo<br>Port<br>3260                 | ollowing portals:<br>Adapter<br>Microsoft iSCSI Initia                                | I I                     | R <u>e</u> fresh<br>P address<br>10.0.0.111                   |
| The system will<br>Address<br>10.0.0.100<br>10.0.20.1               | look for <u>T</u> argets on fo<br>Port<br>3260<br>3260         | Adapter<br>Microsoft iSCSI Initia<br>Microsoft iSCSI Initia                           | tor 1                   | Refresh<br>P address<br>10.0.0.111<br>10.0.20.3               |
| The system will<br>Address<br>10.0.0.100<br>10.0.20.1<br>10.0.1.100 | look for <u>T</u> argets on fo<br>Port<br>3260<br>3260<br>3260 | Adapter<br>Microsoft iSCSI Initia<br>Microsoft iSCSI Initia<br>Microsoft iSCSI Initia | tor 1<br>tor 1<br>tor 1 | Refresh<br>P address<br>10.0.0.111<br>10.0.20.3<br>10.0.0.111 |

- 9. Repeat the same steps (*steps #1 to #8*) for the second node **SQLCLUSTER2** until all the target portals have been added. Note the following:
  - 10.0.0.100 and 10.0.20.1 (first and second IP addresses of SAN1, respectively)
  - **10.0.1.111** (first IP address of **SQLCLUSTER2** that communicates to **SAN1**)
  - 10.0.20.4 (second IP address of SQLCLUSTER2 that communicates to SAN1)
  - 10.0.1.100 and 10.0.20.2 (first and second IP addresses of SAN2, respectively)
  - **10.0.1.111** (first IP address of **SQLCLUSTER2** that communicates to **SAN2**)
  - 10.0.20.4 (second IP address of SQLCLUSTER2 that communicates to SAN2)

**SQLCLUSTER2** should be connected on both **SAN1** and **SAN2** via the following target portals.

|                                                                       | iSCSI In                                                      | itiator Properties                                                                    |                         |                                                               |
|-----------------------------------------------------------------------|---------------------------------------------------------------|---------------------------------------------------------------------------------------|-------------------------|---------------------------------------------------------------|
| gets Discovery                                                        | Favorite Targets                                              | Volumes and Devices                                                                   | RADIUS                  | Configuration                                                 |
| arget portals                                                         |                                                               |                                                                                       |                         |                                                               |
| The system will k                                                     | ook for Targets on fr                                         | lowing portals:                                                                       |                         | R <u>e</u> fresh                                              |
| The system will l<br>Address                                          | ook for <u>T</u> argets on fo<br>Port                         | ollowing portals:<br>Adapter                                                          | I                       | R <u>e</u> fresh<br>P address                                 |
| The system will &<br>Address<br>10.0.0.100                            | ook for <u>T</u> argets on fo<br>Port<br>3260                 | ollowing portals:<br>Adapter<br>Microsoft iSCSI Initia                                | I I                     | R <u>e</u> fresh<br>P address<br>10.0.0.111                   |
| The system will &<br>Address<br>10.0.0.100<br>10.0.20.1               | ook for <u>T</u> argets on fo<br>Port<br>3260<br>3260         | Adapter<br>Microsoft iSCSI Initia<br>Microsoft iSCSI Initia                           | tor 1                   | Refresh<br>P address<br>10.0.0.111<br>10.0.20.3               |
| The system will &<br>Address<br>10.0.0.100<br>10.0.20.1<br>10.0.1.100 | ook for <u>T</u> argets on fo<br>Port<br>3260<br>3260<br>3260 | Adapter<br>Microsoft iSCSI Initia<br>Microsoft iSCSI Initia<br>Microsoft iSCSI Initia | tor 1<br>tor 1<br>tor 1 | Refresh<br>P address<br>10.0.0.111<br>10.0.20.3<br>10.0.0.111 |

## **Connecting Targets and Configuring Multipathing**

In this section, we will connect the servers to the iSCSI targets and configure multipathing:

**NOTE:** These steps have to be performed on both of the servers that will act as nodes in your failover cluster. The steps below are performed on **SQLCLUSTER1**.

1. In the **iSCSI Initiator Properties** window, select the **Targets** tab. The iSCSI targets configured should be listed in the **Discovered Targets** section.

| iSCSI Initiator Properties                                                                                                    | ×  |
|----------------------------------------------------------------------------------------------------|----|
| Targets Discovery Favorite Targets Volumes and Devices RADIUS Configuration<br>Quick Connect<br>To discover and log on to a target using a basic connection, type the IP address or<br>DIS name of the target and then dick Quick Connect.                                                                                                    | 1  |
| Jørget:         Quick Connect           Discovered largets         gefresh                                                                                                    |    |
| Name         Status           on, 2008-08.com.starvindiooffware: 10.0.1.100-ha data.f         Inactive           op. 2008-08.com.starvindiooffware: 10.0.1.100-ha data.f         Inactive           op. 2008-08.com.starvindiooffware: 10.0.1.100-ha data.f         Inactive           op. 2008-08.com.starvindiooffware: 10.0.1.100-ha data.f         Inactive           op. 2008-08.com.starvindiooffware: 10.0.1.100-ha data.f         Inactive           op. 2008-08.com.starvindiooffware: 10.0.1.100-ha data.f         Inactive           op. 2008-08.com.starvindiooffware: 10.0.1.100-ha data.f         Inactive           op. 2008-08.com.starvindiooffware: 10.0.1.100-ha data.f         Inactive           op. 2008-08.com.starvindiooffware: 10.0.1.100-ha data.f         Inactive           op. 2008-08.com.starvindiooffware: 10.0.1.100-ha data.f         Inactive           op. 2008-08.com.starvindiooffware: 10.0.1.100-ha data.f         Inactive           op. 2008-08.com.starvindiooffware: 2001-ha data.f         Inactive           op. 2008-08.com.starvindiooffware: 2001-ha data.f         Inactive           op. 2008-08.com.starvindiooffware: 2001-ha data.f         Inactive |    |
| To connect using advanced options, select a target and then Cognect<br>dick Connect.<br>To completely disconnect a target, select the target and<br>then dick Disconnect.<br>For target processes, including configuration of sessions,<br>select the target and dick Properties.                                                                                                    |    |
| For configuration of devices associated with a target, select Degices the target and then dick Devices.                                                                                                    |    |
| OK Cancel App                                                                                                    | ly |

- 2. Select the first target in the list and click **Connect**.
- 3. Enable both checkboxes. Click **Advanced...**

| iSCSI Initiator Properties                                                                                                    | x |
|----------------------------------------------------------------------------------------------------|---|
| Targets         Discovery         Fevorite Targets         Volumes and Devices         RADIUS         Configuration           Quek Connect         To discover and log on to a target using a basic connection, type the IP address or DPS name of the target and them click Quek Connect.         To discover and log on to a target using a basic connection, type the IP address or DPS name of the target and them click Quek Connect. |   |
| Iarget: Quick Connect                                                                                                    |   |
| Befresh                                                                                                    |   |
| Name Status                                                                                                    |   |
| ion, 2008-08.com, starwindsoftware; 10.0.1, 100-ha-backup-h Inactive                                                                                                    |   |
| ign, 2008-08.com.starwindsoftware: 10.0.1, 100-ba-data-f Inactive                                                                                                    | 1 |
| ign. 2008-08.com.starwindsoftware: 10.0.1.100-ha-log-g Inactive                                                                                                    |   |
| ign, 2008-08.com, starwindsoftware; 10.0.1, 100-ha-guorum-g Inactive                                                                                                    |   |
| ign, 2008-08.com, starwindsoftware:san1-ha-backup-h Inactive                                                                                                    |   |
| ion, 2008-08.com.starwindsoftware:san1-ba-data-f Inactive                                                                                                    |   |
| ign. 2008-08.com.starwindsoftware:san1-ha-log-g Inactive                                                                                                    |   |
| ign. 2008-08.com.starwindsoftware:san1-ba-guorum-g Inactive                                                                                                    |   |
|                                                                                                    |   |
|                                                                                                    |   |
| To connect using advanced options, select a target and then Cognect<br>click Connect.                                                                                                    | 1 |
| Connect To Target                                                                                                    |   |
| Target name:                                                                                                    |   |
| iqn.2008-08.com.starwindsoftware: 10.0.1.100-ha-backup-h                                                                                                    |   |
| Add this connection to the list of Favorite Targets.<br>This will make the system automatically attempt to restore the<br>connection every time this computer restarts.<br>Finale multi-math                                                                                                    | _ |
| Advanced OK Cancel                                                                                                    |   |
| OK Cancel Appl                                                                                                    | y |

4. Select **Microsoft iSCSI Initiator** in the **Local adapter** drop down list.

In the **Initiator IP** drop down list, select the IP address of the server that connects to the corresponding initiator.

In the **Target portal IP** drop down list, select the IP address of the iSCSI Target where the Initiator IP address is mapped to.

**NOTE:** The selection for **Initiator IP** and **Target portal IP** addresses depend on the iSCSI target selected in Step #2. In this example, the target

#### iqn.2008-08.com.starwindsoftware:10.0.1.100-ha-backup-h

was selected. This corresponds to the iSCSI Qualified Name (IQN) of **SAN2**. The **Initiator IP** address for **SQLCLUSTER1** (10.0.0.111) is used to connect to **SAN2**.

Click **OK**.

|                       | Advanced Settings         | ? × |
|-----------------------|---------------------------|-----|
| General IPsec         |                           |     |
| Connect using         |                           |     |
| Local adapter:        | Microsoft iSCSI Initiator | ×   |
| Initiator <u>I</u> P: | 10.0.0.111                | ~   |
| Target portal IP:     | 10.0.1.100 / 3260         | ~   |

5. Select the partner target from the other iSCSI target node and click **Connect**. For the iSCSI target selected in Step #2, the partner target is

| iqn.2008-08 | .com.starw | indsoftware:s | san1-ha-backup-h |
|-------------|------------|---------------|------------------|
|-------------|------------|---------------|------------------|

|                                                                             | Connect To Ta                                                               | irget                        | × |
|-----------------------------------------------------------------------------|-----------------------------------------------------------------------------|------------------------------|---|
| Target name:                                                                |                                                                             |                              |   |
| ign.2008-08.com.starwin                                                     | dsoftware:san1-ha-ba                                                        | ackup-h                      |   |
| Add this connection to<br>This will make the syste<br>connection every time | the list of Favorite Tar<br>m automatically atten<br>this computer restarts | rgets.<br>npt to restore the | • |
| Enable multi-path                                                           |                                                                             |                              |   |
|                                                                             |                                                                             |                              |   |

- 6. Enable both checkboxes. Click **Advanced...**
- 7. Select **Microsoft iSCSI Initiator** in the **Local adapter** drop down list.

In the **Initiator IP** drop down list, select the IP address of the server that connects to the corresponding initiator.

In the **Target portal IP** drop down list, select the IP address of the iSCSI Target where the Initiator IP address is mapped to.

**NOTE:** The selection for **Initiator IP** and **Target portal IP** addresses depend on the iSCSI target selected in Step #5. In this example, the target

iqn.2008-08.com.starwindsoftware:san1-ha-backup-h

was selected. This corresponds to the iSCSI Qualified Name (IQN) of **SAN1**. The **Initiator IP** address for **SQLCLUSTER1** (10.0.0.111) is used to connect to **SAN1**.

Click **OK**.

|                   | Advanced Settings         | ? X |
|-------------------|---------------------------|-----|
| General IPsec     |                           |     |
| Connect using     |                           |     |
| Local adapter:    | Microsoft iSCSI Initiator | ~   |
| Initiator IP:     | 10.0.0.111                | ¥   |
| Target portal IP: | 10.0.0.100 / 3260         | ~   |
|                   |                           |     |

8. Repeat the **Steps #1** to **#7** with the Initiator and Target portal IPs of the remaining iSCSI targets together with their corresponding partner targets. The server should now be connected to all provisioned highly available, fault tolerant iSCSI targets. The result should look similar to the one below.

|                    | iSCSI Initiator Properties                                                                                  | 2                   |
|--------------------|----------------------------------------------------------------------------------------------------|---------------------|
| Targets            | Discovery Favorite Targets Volumes and Devices R                                                            | ADIUS Configuration |
| Quick C            | onnect                                                                                                    |                     |
| To disc<br>DNS na  | over and log on to a target using a basic connection, type<br>me of the target and then dick Quick Connect. | the IP address or   |
| <u>T</u> arget     | :                                                                                                    | Quick Connect       |
| Discove            | red targets                                                                                                 |                     |
|                    | -                                                                                                    | Refresh             |
| Name               |                                                                                                    | Status              |
| ign.20             | 108-08.com.starwindsoftware: 10.0. 1. 100-ha-backup-h                                                       | Connected           |
| ign.20             | 108-08.com.starwindsoftware: 10.0. 1. 100-ha-data-f                                                         | Connected           |
| ign.20             | 108-08.com.starwindsoftware: 10.0. 1. 100-ha-log-g                                                          | Connected           |
| ign.20             | 108-08.com.starwindsoftware: 10.0. 1. 100-ha-quorum-q                                                       | Connected           |
| ign.20             | 108-08.com.starwindsoftware:san1-ha-backup-h                                                                | Connected           |
| ign.20             | 08-08.com.starwindsoftware:san1-ha-data-f                                                                   | Connected           |
| ign.20             | 108-08.com.starwindsoftware:san1-ha-log-g                                                                   | Connected           |
| iqn.20             | 108-08.com.starwindsoftware:san1-ha-quorum-q                                                                | Connected           |
| <                  | ш                                                                                                    | >                   |
| To con<br>click Co | nect using advanced options, select a target and then<br>innect.                                            | Connect             |
| To con<br>then d   | pletely disconnect a target, select the target and<br>ick Disconnect.                                       | Disconnect          |
| For tar<br>select  | get properties, including configuration of sessions,<br>the target and click Properties.                    | Properties          |
| For cor<br>the tar | nfiguration of devices associated with a target, select<br>get and then dick Devices.                       | De <u>v</u> ices    |
|                    |                                                                                                    |                     |
|                    | OK                                                                                                    | Cancel Apply        |

- 9. Repeat the **Steps #1** to **#8** on **SQLCLUSTER2**.
- 10. Once all targets are connected, launch the MPIO manager from the **Server Manager** dashboard, under **Tools** and select **MPIO**

| ħ                                                                           | Se                                                                                                    | rver Manager                                                                                          | _ 0 ×                                                                                                    |
|-----------------------------------------------------------------------------|----------------------------------------------------------------------------------------------------|----------------------------------------------------------------------------------------------------|----------------------------------------------------------------------------------------------------|
| Server Ma                                                                   | anager • Dashboard                                                                                                    | - ©                                                                                                   | Manage <u>Tools</u> View Help                                                                                                    |
| 📰 Dashboard                                                                 | WELCOME TO SERVER MANAGER                                                                                                    |                                                                                                    | Component Services<br>Computer Management                                                                                                    |
| Local Server     Il Servers     All Servers     File and Storage Services ▷ | CUICK START  CUICK START  CUICK START  C AC  C AC  C A | igure this local server<br>Id roles and features<br>Id other servers to manage<br>eate a server group | Defagment and Optimize Drives<br>Event Viewer<br>Failover Cluster Manager<br>ISCSI Initiator<br>Local Security Policy<br>MPIO<br>ODBC Data Sources (32-bit)<br>ODBC Data Sources (32-bit)<br>ODBC Data Sources (32-bit)<br>ODBC Data Sources (32-bit)<br>Performance Monitor<br>Resource Monitor<br>Security Configuration Wizard<br>Services<br>System Configuration |
|                                                                             | ROLES AND SERVER GROUPS<br>Roles 1   Server groups 1   Servers tota<br>File and Storage<br>Services 1                                                                                                    | Local Server 1                                                                                        | System Information<br>Task Scheduler<br>Windows Firewall with Advanced Security<br>Windows Memory Diagnostic<br>Windows PowerShell<br>Windows PowerShell (K80)<br>Windows PowerShell (K80)                                                                                                    |
|                                                                             | Events<br>Performance                                                                                                    | Events<br>Services                                                                                    | Windows PowerShell ISE (x86)<br>Windows Server Backup                                                                                                    |
|                                                                             | BPA results                                                                                                    | BPA results                                                                                           | Go to System in Control Panel to<br>activate Windows.                                                                                                    |

- 11. In the **MPIO Properties** dialog box, select the **Discover Multi-Paths** tab and enable the **Add support for iSCSI devices** checkbox.
- 12. Click the **Add** button and click **OK**.

| MPIO Properties                                                      |
|----------------------------------------------------------------------|
| MPIO Devices Discover Multi-Paths DSM Install Configuration Snapshot |
| SPC-3 compliant                                                      |
| Device Hardware Id                                                   |
|                                                                      |
|                                                                      |
|                                                                      |
| Add support for SAS devices                                          |
| Add                                                                  |
| Others                                                               |
| Device Hardware Id                                                   |
|                                                                      |
|                                                                      |
|                                                                      |
| Add                                                                  |
|                                                                      |
| OK Cancel                                                            |

Reboot the server to apply the changes. Repeat **Step #10** to **#12** on **SQLCLUSTER2**.

### **Initialize and Format the Disks**

In this section, we will initialize and format the iSCSI disks. You can launch the tool from the **Server Manager** dashboard, under **Tools** and select **Computer Management.** 

**NOTE:** Going thru the disk initialization process is a great way to validate whether or not the storage replication process works as per vendor specification. Disk configuration changes made on one of the cluster nodes should be replicated over to the other nodes within the cluster.

These steps have to be performed on both of the servers that will act as nodes in your failover cluster. The steps below are performed on **SQLCLUSTER1**.

- 1. Expand **Storage** and select **Disk Management**.
- 2. Right-click any of the disks that you want to configure and select **Online**. Once the disk is brought online, it is now marked as **Not Initialized**.

| Performance<br>Device Manager | <                                                                    | II                                                                                                    |   | > |
|-------------------------------|----------------------------------------------------------------------|----------------------------------------------------------------------------------------------------|---|---|
|                               | Disk 0<br>Basic<br>20.00 GB<br>Online                                | C)         (C)           350 MB NTFS         19.66 GB NTFS           Healthy (System, Active, Primary Partition)         Healthy (Boot, Page File, Crash Dump, Primary Partition) |   | ^ |
|                               | Disk 1<br>Basic<br>10.00 GB<br>Online                                | TEMPDB-LOCAL (T:)<br>10.00 GB NTFS<br>Healthy (Primary Partition)                                                                                                    |   | = |
|                               | Disk 2     Unknown     4.00 GB     Offline     Online     Properties | 4.00 GB<br>Unallocated                                                                                                    | 2 |   |
|                               | Help<br>Offline                                                      | Unallocated                                                                                                    |   |   |

3. To initialize, right-click on the disk and select **Initialize Disk**. The Initialize Disk dialog box will appear.

| Performance                                                                                                    | <                                                                                                    | Ш                                                                                                    |
|----------------------------------------------------------------------------------------------------|----------------------------------------------------------------------------------------------------|----------------------------------------------------------------------------------------------------|
| Device Manager     Device Manager     Storage     Windows Server Backup     Disk Management     Services and Applications | Disk 0<br>Basic<br>20.00 GB<br>Online                                                                          | (C.)<br>350 MB NTFS<br>Healthy (System, Active, Primary Partition)<br>Healthy (Boot, Page File, Crash Dump, Primary Partition) |
|                                                                                                    | Disk 1<br>Basic<br>10.00 GB<br>Online                                                                          | TEMPDB-LOCAL (T.)<br>10.00 GB NTF5<br>Healthy (Primary Partition)                                                              |
|                                                                                                    | Oisk 2     Unknown     4.00 GB     Not Initialized     Initia     Offi     Unkn     8.00 C     Offlin     Help | 4.00 GB<br>Unallocated<br>lite Dick<br>enter<br>enties                                                                         |

4. In the **Initialize Disk** dialog box, make sure that the correct disk is selected for initialization and then choose whether to initialize the disk using the MBR or GPT partition styles. For this configuration, we will use a **GPT** partition style. Click **OK**.

| Initialize Disk                                                                        | x |
|----------------------------------------------------------------------------------------|---|
| You must initialize a disk before Logical Disk Manager can access it.<br>Select disks: |   |
| ☑ Disk 2                                                                               |   |
| Use the following partition style for the selected disks:                              |   |
| O MBR (Master Boot Record)                                                             |   |
| <ul> <li>GPT (GUID Partition Table)</li> </ul>                                         |   |
| Note: The GPT partition style is not recognized by all previous versions of Windows.   |   |
| OK Cancel                                                                              |   |

6. To create a disk partition, right-click on the unallocated space and select **New Simple Volume**.

| Disk 2<br>Basic   |                        |                     |  |
|-------------------|------------------------|---------------------|--|
| 3.97 GB<br>Online | 3.97 GB<br>Unallocated | New Simple Volume   |  |
|                   |                        | New Spanned Volume  |  |
| anu a             |                        | New Striped Volume  |  |
| Jnknown           |                        | New Mirrored Volume |  |
| 1.00 GB           | 8.00 GB                | New RAID-5 Volume   |  |
| Jffline 😲         | Unallocated            | Properties          |  |
|                   |                        | Help                |  |

7. In the **Welcome to the New Simple Volume Wizard** dialog box, click **Next**.

| New Simple Volume Wizard |                                                         |  |  |  |  |
|--------------------------|---------------------------------------------------------|--|--|--|--|
|                          | Welcome to the New Simple<br>Volume Wizard              |  |  |  |  |
|                          | This wizard helps you create a simple volume on a disk. |  |  |  |  |
|                          | To continue, click Next.                                |  |  |  |  |
|                          |                                                         |  |  |  |  |
|                          |                                                         |  |  |  |  |
|                          |                                                         |  |  |  |  |
| < Back Next > Cancel     |                                                         |  |  |  |  |

8. In the **Specify Volume Size** dialog box, enter the volume size and click **Next**.

| New Simple Volume Wizard                                                                   |                      |  |  |  |  |
|--------------------------------------------------------------------------------------------|----------------------|--|--|--|--|
| Specify Volume Size<br>Choose a volume size that is between the maximum and minimum sizes. |                      |  |  |  |  |
| Maximum disk space in MB:                                                                  | 4062                 |  |  |  |  |
| Minimum disk space in MB:                                                                  | 8                    |  |  |  |  |
| Simple volume size in MB:                                                                  | 4057. <u>-</u>       |  |  |  |  |
|                                                                                            | < Back Next > Cancel |  |  |  |  |

9. In the **Assign Drive Letter or Path** dialog box, specify the drive letter you would like to use and click **Next**.

| Assign Drive Letter or Path<br>For easier access, you can assign a drive let                                                   | ter or drive path to your partition. |
|----------------------------------------------------------------------------------------------------|--------------------------------------|
| Assign the following drive letter:     Mount in the following empty NTFS folder     Do not assign a drive letter or drive path | F v                                  |
|                                                                                                    | < Back Next > Cancel                 |

- 10. In the Format Partition dialog box,
  - Make sure that the file system selected is **NTFS**.
  - To follow Microsoft best practices on allocation unit size, select **64K**.
  - In the Volume label: text box, enter the appropriate name. For this example, F\_DATA\_Drive is used. Take note of this volume label because this will be used to verify the configuration on the other cluster node.

Click Next

| New Simple Volume Wizard                                 |                                                                                |                                   |  |  |  |  |
|----------------------------------------------------------|--------------------------------------------------------------------------------|-----------------------------------|--|--|--|--|
| Format Partition<br>To store data on this partition, you | Format Partition<br>To store data on this partition, you must format it first. |                                   |  |  |  |  |
| Choose whether you want to forma                         | at this volume, and if so                                                      | o, what settings you want to use. |  |  |  |  |
| O Do not format this volume                              |                                                                                |                                   |  |  |  |  |
| <ul> <li>Format this volume with the</li> </ul>          | following settings:                                                            |                                   |  |  |  |  |
| File system:                                             | NTFS                                                                           | ¥                                 |  |  |  |  |
| Allocation unit size:                                    | 64K                                                                            | ¥                                 |  |  |  |  |
| Volume label:                                            | Volume label: F_DATA_Drive                                                     |                                   |  |  |  |  |
| <ul> <li>Perform a quick forma</li> </ul>                | Perform a quick format                                                         |                                   |  |  |  |  |
| Enable file and folder compression                       |                                                                                |                                   |  |  |  |  |
|                                                          |                                                                                |                                   |  |  |  |  |
| < Back Next > Cancel                                     |                                                                                |                                   |  |  |  |  |

11. In the **Completing the New Simple Volume Wizard** dialog box, review the settings you have made and click **Finish**.

| New Simple Volume Wizard |                                                                                                    |  |  |  |  |
|--------------------------|----------------------------------------------------------------------------------------------------|--|--|--|--|
|                          | Completing the New Simple<br>Volume Wizard                                                                                                    |  |  |  |  |
|                          | You have successfully completed the New Simple Volume<br>Wizard.<br>You selected the following settings:<br>Volume type: Simple Volume<br>Disk selected: Disk 2<br>Volume size: 4062 MB<br>Dive letter or path: F:<br>File system: NTFS<br>Allocation unit size: 65536<br>Volume label: F_DATA_Drive<br>Chairck format: Yes<br>To close this wizard, click Finish. |  |  |  |  |
| < Back Finish Cancel     |                                                                                                    |  |  |  |  |

- 12. Repeat **Steps #3** to **#11** on all of the iSCSI disks that you want to configure as part of your cluster.
- 13. Repeat **Step #2** on **SQLCLUSTER2**. No need to initialize the iSCSI disks.

#### **Verify the Storage Replication Process**

In this section, we will verify the storage replication process. In order to verify this process, simply bring all of the disks on the other cluster nodes online, as per **Step #2** in the previous section. If the storage replication works, the volume names will be propagated on all of the cluster nodes. In this example, the clustered disks have been named **Q\_QUORUM\_Drive**, **F\_DATA\_Drive**, **G\_LOG\_Drive** and **H\_BACKUP\_Drive** on **SQLCLUSTER1**. After bringing the disks online on **SQLCLUSTER2**, the same volume properties will appear. The drive letters will not be the same because Windows will assign them from the available drive letters on the server. The drive letters will be removed since they will be defined from within the Windows Server Failover Cluster. A screenshot of the **Disk Management** console for both **SQLCLUSTER1** and **SQLCLUSTER2** is shown below.

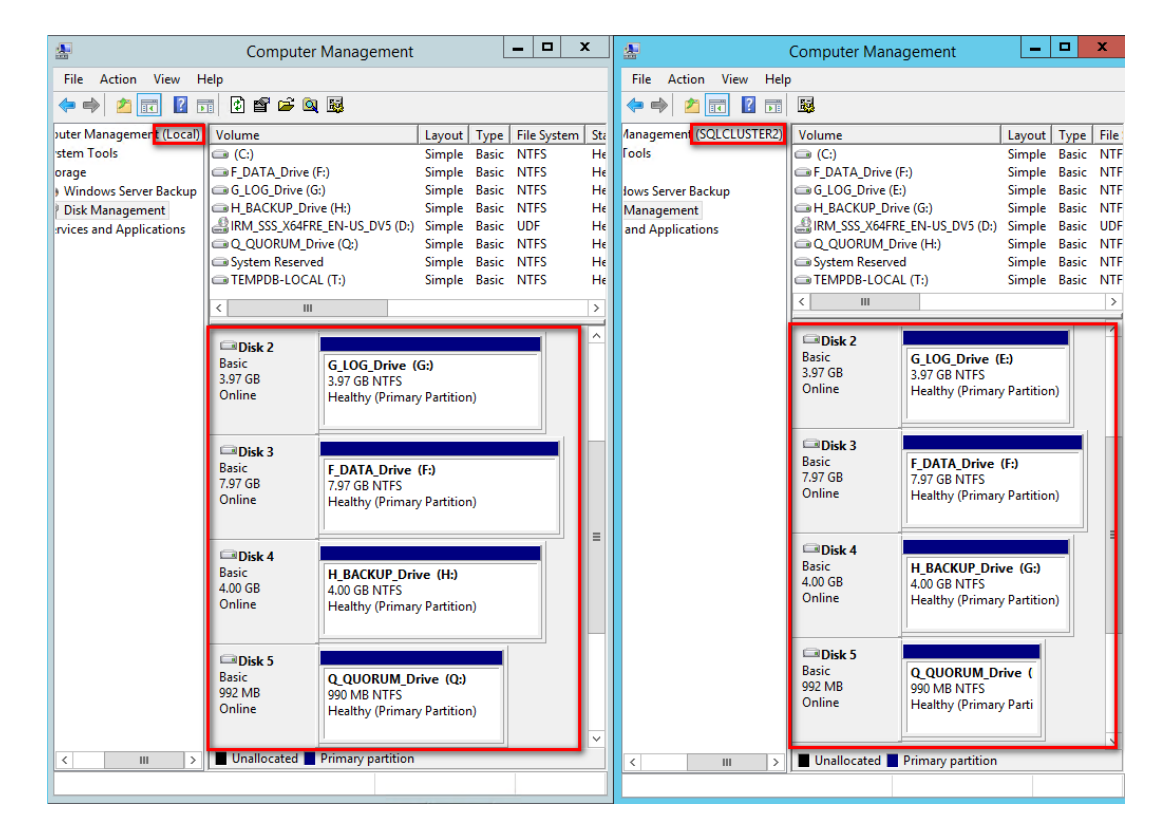

This is just a simple way to verify if the storage replication works as expected. Make sure that this verification step has been done and that all potential issues have been addressed prior to moving to the next step.

#### **Running the Failover Cluster Validation Wizard**

In this section we will run the Failover Cluster Validation Wizard from the Failover Cluster Management console. You can launch the tool from the **Server Manager** dashboard, under **Tools** and select **Failover Cluster Manager**.

**NOTE:** These steps can be performed on any of the servers that will act as nodes in your failover cluster. The steps below are performed on **SQLCLUSTER1**.

1. In the Failover Cluster Management console, under the Management section, click the Validate Configuration link. This will run the Validate a Configuration Wizard.

| 월                             |                                                                                                    | Failover Cluster Manager                                                                               |                                   |   | _ 0 ×                          |
|-------------------------------|----------------------------------------------------------------------------------------------------|----------------------------------------------------------------------------------------------------|-----------------------------------|---|--------------------------------|
| <u>File Action View H</u> elp |                                                                                                    |                                                                                                    |                                   |   |                                |
|                               |                                                                                                    |                                                                                                    |                                   |   |                                |
| Hailover Cluster Manager      |                                                                                                    |                                                                                                    |                                   | ^ | Actions                        |
|                               | <ul> <li>Overview</li> </ul>                                                                                              |                                                                                                    |                                   |   | Failover Cluster Mana 🔺        |
|                               | A failover cluster is a set of independent computers that work together to increase the availability of server roles. The |                                                                                                    |                                   |   | 💐 Validate Configuration       |
|                               | node begins to provide services. This                                                                                     | s process is known as failover.                                                                        |                                   |   | Create Cluster                 |
|                               |                                                                                                    |                                                                                                    |                                   |   | Connect to Cluster             |
|                               | <ul> <li>Clusters</li> </ul>                                                                                              |                                                                                                    |                                   |   | View 🕨                         |
|                               | Name                                                                                                    | Role Status                                                                                            | Node Status                       |   | Q Refresh                      |
|                               |                                                                                                    |                                                                                                    |                                   |   | Properties                     |
|                               |                                                                                                    |                                                                                                    |                                   |   | <table-cell> Help</table-cell> |
|                               |                                                                                                    | No items found.                                                                                        |                                   |   |                                |
|                               |                                                                                                    |                                                                                                    |                                   |   |                                |
|                               |                                                                                                    |                                                                                                    |                                   |   |                                |
|                               |                                                                                                    |                                                                                                    |                                   |   |                                |
|                               | Management                                                                                                    |                                                                                                    |                                   | = |                                |
|                               |                                                                                                    |                                                                                                    |                                   | - |                                |
|                               | are complete, you can manage the c                                                                                        | st validate your hardware configuration, and ther<br>luster. Managing a cluster can include copying ro | oles to it from a cluster running |   |                                |
|                               | Windows Server 2012 R2, Windows                                                                                           | Server 2012, or Windows Server 2008 H2.                                                                |                                   |   |                                |
|                               | Realize Controlation                                                                                                    |                                                                                                    |                                   |   |                                |
|                               | Connect to Cluster                                                                                                    |                                                                                                    |                                   |   |                                |
|                               | Connect to Clatter                                                                                                    |                                                                                                    |                                   |   |                                |
|                               |                                                                                                    |                                                                                                    |                                   |   |                                |
|                               | <ul> <li>More Information</li> </ul>                                                                                      |                                                                                                    |                                   |   |                                |
|                               | Failover cluster topics on the Web                                                                                        |                                                                                                    |                                   |   |                                |
|                               | Fallover cluster communities on the                                                                                       | ne Web                                                                                                 |                                   |   |                                |
|                               | Microsoft support page on the We                                                                                          | <u>ab</u>                                                                                              |                                   |   |                                |
|                               | -                                                                                                    |                                                                                                    |                                   | ~ |                                |

2. In the **Select Servers or a Cluster** dialog box, enter the hostnames of the nodes that you want to add as members of your cluster. Click **Next**.

| 樹                                                  | Va                                                   | lidate a Configuration Wizard                                                                    | X      |
|----------------------------------------------------|------------------------------------------------------|--------------------------------------------------------------------------------------------------|--------|
| Select S                                           | ervers or a Cluste                                   | r                                                                                                |        |
| Before You Begin<br>Select Servers or a<br>Cluster | To validate a set of ser<br>To test an existing clus | vers, add the names of all the servers.<br>ter, add the name of the cluster or one of its nodes. |        |
| Testing Options                                    | Enter name:                                          |                                                                                                  | Browse |
| Validating                                         | Selected servers:                                    | SQLCLUSTER1.TESTDOMAIN.COM<br>SQLCLUSTER2.TESTDOMAIN.COM                                         | Add    |
| Summary                                            |                                                      |                                                                                                  | Remove |
|                                                    |                                                      |                                                                                                  |        |
|                                                    |                                                      |                                                                                                  |        |
|                                                    |                                                      |                                                                                                  |        |
|                                                    |                                                      |                                                                                                  |        |
|                                                    |                                                      |                                                                                                  |        |
|                                                    |                                                      |                                                                                                  |        |
|                                                    |                                                      | < Previous Next >                                                                                | Cancel |

3. In the **Testing Options** dialog box, click **Next** to run all the necessary tests to validate whether or not the nodes are OK for clustering.

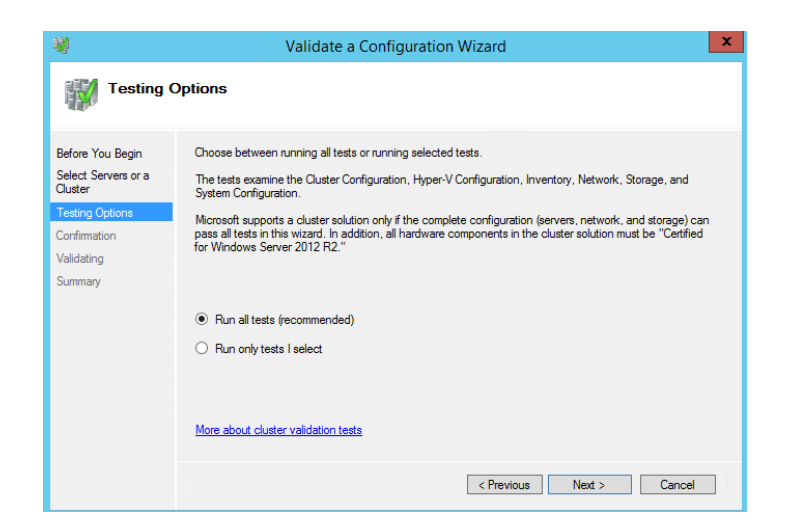

4. In the **Confirmation** dialog box, click **Next**. This will run all the necessary validation tests.

| <b>Ø</b>                                           | Validate a Configuration V                                                                    | Vizard            | ×      |
|----------------------------------------------------|-----------------------------------------------------------------------------------------------|-------------------|--------|
| Confirma                                           | ation                                                                                         |                   |        |
| Before You Begin<br>Select Servers or a<br>Cluster | You are ready to start validation.<br>Please confirm that the following settings are correct: |                   |        |
| Testing Options                                    | Servers to Test                                                                               |                   |        |
| Confirmation                                       | SQLCLUSTER1.TESTDOMAIN.COM                                                                    |                   |        |
| Validation                                         | SQLCLUSTER2.TESTDOMAIN.COM                                                                    |                   |        |
| Validating                                         |                                                                                               |                   | _      |
| Summary                                            | Tests Selected by the User                                                                    | Category          |        |
|                                                    | List Fibre Channel Host Bus Adapters                                                          | Inventory         |        |
|                                                    | List iSCSI Host Bus Adapters                                                                  | Inventory         |        |
|                                                    | List SAS Host Bus Adapters                                                                    | Inventory         |        |
|                                                    | List BIOS Information                                                                         | Inventory         | $\sim$ |
|                                                    | List Environment Variables                                                                    | Inventory         |        |
|                                                    | To continue, click Next.                                                                      |                   |        |
|                                                    |                                                                                               |                   |        |
|                                                    |                                                                                               | < Previous Next > | Cancel |

5. In the **Summary** dialog box, verify that all the report returns successful. Click **Finish** to create the Windows Server Failover Cluster.

| <b>N</b>                                           | 🦉 Validate a Configuration Wizard 🛛 🗶                                                                                                    |  |  |  |  |  |
|----------------------------------------------------|----------------------------------------------------------------------------------------------------|--|--|--|--|--|
| Summary                                            |                                                                                                    |  |  |  |  |  |
| Before You Begin<br>Select Servers or a<br>Cluster | Testing has completed successfully. The configuration appears to be suitable for clustering.<br>However, you should review the report because it may contain warnings which you should address to attain the highest availability. |  |  |  |  |  |
| Testing Options                                    |                                                                                                    |  |  |  |  |  |
| Confirmation                                       | Failover Cluster Validation Report                                                                                                    |  |  |  |  |  |
| Validating                                         |                                                                                                    |  |  |  |  |  |
| Summary                                            | Node:         SQLCLUSTER1.TESTDOMAIN.COM         Validated           Node:         SQLCLUSTER2.TESTDOMAIN.COM         Validated                                                                                                    |  |  |  |  |  |
|                                                    | Inventory                                                                                                    |  |  |  |  |  |
|                                                    | Create the cluster now using the validated nodes                                                                                                    |  |  |  |  |  |
|                                                    | To view the report created by the wizard, click View Report.<br>To close this wizard, click Rnish.                                                                                                    |  |  |  |  |  |
|                                                    | Finish                                                                                                    |  |  |  |  |  |

**NOTE:** The **Cluster Validation Wizard** may report **Warning** messages pertaining to the network. This is because the iSCSI network is on a dedicated network segment that is not accessible from the public network traffic. You can ignore these warnings. In general, resolve all errors prior to proceeding with the next steps.

#### Creating the Windows Server 2012 R2 Multi-Subnet Cluster

In this section we will create a Windows Server 2012 R2 Multi-Subnet Failover Cluster from the **Failover Cluster Management** console. You can launch the tool from the **Server Manager** dashboard, under Tools and select **Failover Cluster Manager**. Alternatively, the Create Cluster Wizard will automatically run after the Failover Cluster Validation Wizard runs the first time.

**NOTE:** These steps can be performed on any of the servers that will act as nodes in your failover cluster. The steps below are performed on **SQLCLUSTER1**.

1. Under the **Management** section, click the **Create a Cluster** link. This will run the **Create Cluster Wizard**.

| 월.                         |                                                                                                    | Failover Cluster Manager                                                                                                    |                                                                   |   | _ <b>D</b> X                                  |
|----------------------------|----------------------------------------------------------------------------------------------------|----------------------------------------------------------------------------------------------------|-------------------------------------------------------------------|---|-----------------------------------------------|
| File Action View Help      |                                                                                                    |                                                                                                    |                                                                   |   |                                               |
|                            |                                                                                                    |                                                                                                    |                                                                   | _ |                                               |
| 🟭 Failover Cluster Manager | Failover Cluster Manager                                                                                                    |                                                                                                    |                                                                   | - | Actions                                       |
|                            | Create failover clusters, va<br>your failover clusters.                                                                                             | lidate hardware for potential failover clusters, and per                                                                                                    | form configuration changes to                                     |   | Failover Cluster Mana  Validate Configuration |
|                            | <ul> <li>Overview</li> </ul>                                                                                                    |                                                                                                    |                                                                   |   | Connect to Cluster                            |
|                            | A failover cluster is a set of indep<br>clustered servers (called nodes)                                                                            | endent computers that work together to increase the a<br>are connected by physical cables and by software. If o                                                                         | availability of server roles. The one of the nodes fails, another |   | View                                          |
|                            | node begins to provide services.                                                                                                    | This process is known as failover.                                                                                                    |                                                                   |   | Q Refresh                                     |
|                            | Objections                                                                                                    |                                                                                                    |                                                                   |   | Properties                                    |
|                            | ▲ Clusters                                                                                                    |                                                                                                    |                                                                   |   | 🛛 Help                                        |
|                            | Name                                                                                                    | Role Status                                                                                                    | Node Status                                                       |   |                                               |
|                            |                                                                                                    | No items found.                                                                                                    |                                                                   |   |                                               |
|                            | <ul> <li>Management</li> </ul>                                                                                                    |                                                                                                    |                                                                   |   |                                               |
|                            | To begin to use failover dustering<br>steps are complete, you can man-<br>running Windows Server 2012 R/<br>Waldate Configuration<br>Create Cluster | <ol> <li>first validate your hardware configuration, and then<br/>age the cluster, hanoging a cluster can include copy<br/>2, Windows Server 2012, or Windows Server 2008 R2</li> </ol> | create a cluster. After these<br>ng roles to it from a cluster    |   |                                               |
|                            | More Information                                                                                                    |                                                                                                    |                                                                   | ~ |                                               |

2. In the **Select Servers** dialog box, enter the hostnames of the nodes that you want to add as members of your cluster. Click **Next**.

| 4 <b>9</b>                                                                  |                                         | Create Cluster Wizard                                        | X                      |
|-----------------------------------------------------------------------------|-----------------------------------------|--------------------------------------------------------------|------------------------|
| Select Se                                                                   | ervers                                  |                                                              |                        |
| Before You Begin<br>Select Servers<br>Access Point for<br>Administering the | Add the names of all th                 | e servers that you want to have in the cluster. You must add | d at least one server. |
| Cluster<br>Confirmation                                                     | Enter server name:<br>Selected servers: | I<br>SQLCLUSTER1.TESTDOMAIN.COM                              | <u>Browse</u>          |
| Creating New Cluster<br>Summary                                             |                                         | SQLCLUSTER2.TESTDOMAIN.COM                                   | Remove                 |
|                                                                             |                                         | < <u>P</u> revious <u>N</u> ext                              | t > Cancel             |

3. In the **Access Point for Administering the Cluster** dialog box, enter the Windows Server Failover Cluster virtual hostname and IP addresses that you will use to administer the cluster. Notice that you now have multiple sections for the virtual IP address - one for each subnet. Only assign virtual IP addresses for the production network.

| Virtual Server Name | Networks       | IP Address    |
|---------------------|----------------|---------------|
| WINMULTISUBCLUS     | 172.16.0.0/24  | 172.16.0.112  |
|                     | 192.168.0.0/24 | 192.168.0.112 |

#### Click Next.

| Before You Begin<br>Select Servers<br>Access Point for<br>Administering the<br>Cluster<br>Confirmation | Type the name you want the Cluster Name: | to use when administering the cluster.<br>MULTISUBCLUS<br>limited to 15 characters. One or more<br>ch network to be used, make sure the | : IPv4 addresses could not be configur<br>e network is selected, and then type ar | ed |
|----------------------------------------------------------------------------------------------------|------------------------------------------|----------------------------------------------------------------------------------------------------|-----------------------------------------------------------------------------------|----|
| Creating New Cluster                                                                                   |                                          | Networks                                                                                                    | Address                                                                           | ^  |
| Summary                                                                                                |                                          | 192.168.0.0/24                                                                                                    | 192.168.0.112                                                                     | 1  |
|                                                                                                    |                                          | 197.160.0.0/24                                                                                                    | Click here to type an address                                                     | =  |
|                                                                                                    |                                          | 172.16.0.0/16                                                                                                    | 172.16.0.112                                                                      |    |

4. In the **Confirmation** dialog box, click **Next**. This will configure Failover Clustering on both nodes of the cluster, add the configured cluster storage, add Active Directory and DNS entries for the cluster virtual server name.

| <b>a</b>                                                                                                    |                                                          | Create Cluster Wizard                                                                                        | X      |
|----------------------------------------------------------------------------------------------------|----------------------------------------------------------|----------------------------------------------------------------------------------------------------|--------|
| Confirma                                                                                                    | tion                                                     |                                                                                                    |        |
| Before You Begin<br>Select Servers                                                                                  | You are ready to creat<br>The wizard will create         | e a cluster.<br>your cluster with the following settings:                                                    |        |
| Access Points<br>Access Point for<br>Administering the<br>Ouster<br>Confirmation<br>Creating New Cluster<br>Summary | Cluster:<br>Node:<br>Node:<br>IP Address:<br>IP Address: | WINMULTISUBCLUS<br>SQLCLUSTER1.TESTDOMAIN.COM<br>SQLCLUSTER2.TESTDOMAIN.COM<br>192.168.0.112<br>172.16.0.112 | Ŷ      |
|                                                                                                    | To continue, click Next                                  | L.                                                                                                    |        |
|                                                                                                    |                                                          | < <u>P</u> revious <u>N</u> ext >                                                                            | Cancel |

5. In the **Summary** dialog box, verify that the report returns successful results.

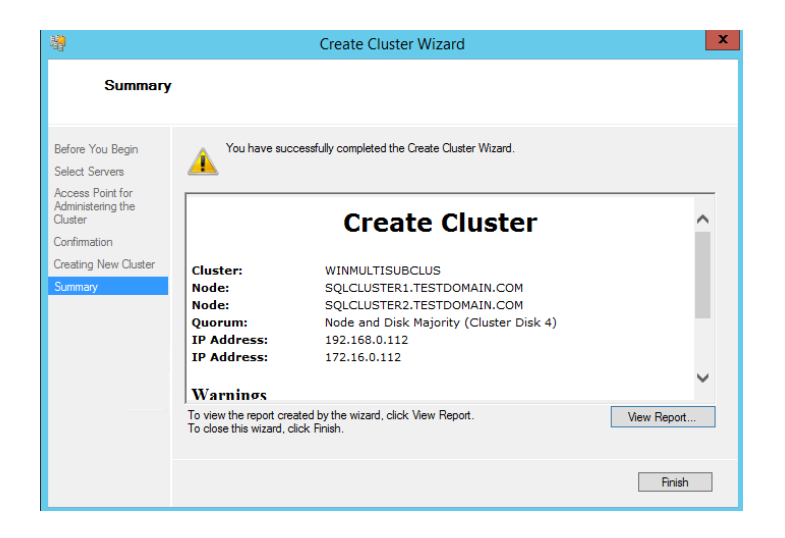

**NOTE:** You may need to configure the cluster storage depending on how the local storage is configured on the server. In this example, the **Create Cluster Wizard** reported a warning because two disks are not configured as clustered storage. Each server is configured with one extra local storage that will be specifically used for the **tempdb** database. Be sure to reconfigure the cluster storage to reflect the configuration you want for your cluster. Also, name the cluster storage properly for proper identification during SQL Server 2014 failover clustered instance installation.

|                            |                     | Fa         | ailover Cluster Man    | ager         |                |          |            |          | Ŀ            | - 0         | x |
|----------------------------|---------------------|------------|------------------------|--------------|----------------|----------|------------|----------|--------------|-------------|---|
| File Action View Help      |                     |            |                        |              |                |          |            |          |              |             |   |
| 🗢 🄿 🙍 🖬 🚺 🖬                |                     |            |                        |              |                |          |            |          |              |             |   |
| 📲 Failover Cluster Manager | Disks (4)           |            |                        |              |                |          |            | Act      | ions         |             | _ |
| MINMULTISUBCLUS.TESTDOMA   | Search              |            |                        |              | P Queri        | ies 🔻 🔒  | • •        | Dis      | sks          |             |   |
| Roles                      | Name                | Chatrup    | Assigned To            | Owner Node   | Diek Number    | Canacity | Informatio | .*       | Add Disk     |             |   |
| ⊿ 📇 Storage                | R F DATA DRIVE      | ① Online   | Available Storage      | SQLCLUSTER1  | LAISK INDIADEI | 8 00 GB  | monnado    | 1        | Move Availa  | ble Storage |   |
| 📇 Disks                    | A G LOG DRIVE       | Online     | Available Storage      | SQLCLUSTER1  | 2              | 4.00 GB  |            | <u> </u> | View         | ore oronoge | - |
| Pools                      | H BACKUP DRIVE      | Online     | Available Storage      | SQLCLUSTER1  | - 5            | 4 00 GB  |            |          | view         |             | _ |
| Networks                   |                     | Online     | Disk Witness in Quorum | SOLCI USTER1 | 3              | 1.00 GB  |            | Q        | Refresh      |             |   |
| S Cluster Events           |                     | U CILLIO   |                        | 042020012111 | ,              | 1.00 0.0 |            | ?        | Help         |             |   |
|                            |                     |            |                        |              |                |          |            | F_C      | DATA_DRIV    | 'E          | • |
|                            |                     |            |                        |              |                |          |            | 1        | Bring Online | 1           |   |
|                            |                     |            |                        |              |                |          |            |          | Take Offline |             |   |
|                            |                     |            |                        |              |                |          |            | 4        | Add to Clust | er Shared   |   |
|                            |                     |            | 11                     |              |                |          | >          |          | Information  | Details     |   |
|                            |                     |            |                        |              |                |          |            |          | Show Critica | l Events    |   |
|                            | V 💐 F_DATA_DRIVE    |            |                        |              |                |          |            |          | More Action  | 15          | • |
|                            | ~~                  |            |                        |              |                |          |            | 5        | Remove       |             |   |
|                            | Volumes (1)         |            |                        |              |                |          |            |          | Properties   |             |   |
|                            | F DATA Drive (F:)   |            |                        |              |                |          |            |          | Usla         |             |   |
|                            | NTES 7.88 GB free   | of 7 97 GB |                        |              |                |          |            |          | нер          |             |   |
|                            | - NIT 5 7.00 GB 100 | 017.37 GD  |                        |              |                |          |            |          |              |             |   |
|                            |                     |            |                        |              |                |          |            |          |              |             |   |
|                            |                     |            |                        |              |                |          |            |          |              |             |   |
|                            |                     |            |                        |              |                |          |            |          |              |             |   |
|                            |                     |            |                        |              |                |          |            |          |              |             |   |
|                            |                     |            |                        |              |                |          |            |          |              |             |   |
|                            |                     |            |                        |              |                |          |            |          |              |             |   |
|                            |                     |            |                        |              |                |          |            |          |              |             |   |
| < III >                    |                     |            |                        |              |                |          |            |          |              |             |   |
|                            |                     |            |                        |              |                |          |            |          |              |             |   |

### **Tuning Cluster Heartbeat Settings**

In this section, we will tune the cluster heartbeat settings for multi-subnet clusters. We will use **Windows PowerShell** to perform the following tasks.

**NOTE:** The communication between cluster nodes, more commonly known as the "**heartbeat**", needs to be properly configured for the cluster to work efficiently. Inefficient communication between cluster nodes may trigger a false failover, thus, it is necessary to properly tune the heartbeat settings.

There are two major settings that affect heartbeat. First, the frequency at which the nodes send signals to the other nodes in the cluster (subnet delays) and, second, the number of heartbeats that a node can miss before the cluster initiates a failover (subnet threshold). Rarely do we make modifications to these settings in a single-subnet cluster because the default delay and threshold values are tolerable enough for the cluster to handle without initiating a false failover. However, in a multi-subnet cluster, when the cluster nodes are too far away from each other, the communication may take longer and could possibly miss heartbeats. The table below outlines the default values for cluster subnet delays and thresholds.

| Heartbeat Parameter  | Default value          |
|----------------------|------------------------|
| SameSubnetDelay      | 1000 (in milliseconds) |
| SameSubnetThreshold  | 5 heartbeats           |
| CrossSubnetDelay     | 1000 (in milliseconds) |
| CrossSubnetThreshold | 5 heartbeats           |

We need to increase the values for the **CrossSubnetDelay** and **CrossSubnetThreshold** parameters of the Windows Server Failover Cluster.

These steps can be performed on either of the nodes in your failover cluster. The steps below are performed on **SQLCLUSTER1**.

- 1. Open the **Windows PowerShell** console in *Administrator mode*
- 2. Type the following command. This will change the cross subnet delay value to **3** seconds and the cross subnet threshold value of **7**.

PS C:\> \$cluster = Get-Cluster;
PS C:\> \$cluster.CrossSubnetDelay = 3000;
PS C:\> \$cluster.CrossSubnetThreshold = 7;

|                                       | Administrator: Windows PowerShell | _ <b>_</b> X |
|---------------------------------------|-----------------------------------|--------------|
| PS C:\> \$cluster = Get-Cluster;      |                                   |              |
| PS C:\> \$cluster.CrossSubnetDelay =  | 3000;                             |              |
| PS C:\> \$cluster.CrossSubnetThreshol | d = 7;                            |              |
| PS C:\> Get-Cluster   Format-List *   |                                   |              |
|                                       |                                   |              |
|                                       |                                   |              |
| Domain                                | : TESTDOMAIN.COM                  |              |
| Name                                  | : WINMULTISUBCLUS                 |              |
| AddEvictDelay                         | : 60                              |              |
| AdministrativeAccessPoint             | : ActiveDirectoryAndDns           |              |
| BackupinProgress                      | : 0                               |              |
| ClussvcHanglimeout                    | : 60                              |              |
| ClussvcRegroupOpeninglimeout          | : 5                               |              |
| ClussvcRegroupPruninglimeout          | : 5                               |              |
| ClussvcRegroupStagelimeout            | : 5                               |              |
| ClusSvcRegrouplickInMilliseconds      | : 300                             |              |
| ClusterGroupWaitDelay                 | : 120                             |              |
| MinimumNeverPreemptPriority           | : 3000                            |              |
| MinimumPreemptorPriority              | : 1                               |              |
| ClusterEnforcedAntiAffinity           | : 0                               |              |
| ClusterLogLevel                       | : 3                               |              |
| ClusterLogSize                        | : 300                             |              |
| CrossSubnetDelay                      | : 3000                            |              |
| CrossSubnetThreshold                  | : 7                               |              |
| DefaultNetworkRole                    | : 2                               |              |
| Description                           |                                   |              |
| FixQuorum                             | : 0                               |              |
| WitnessDynamicWeight                  | : 1                               |              |
| HangRecoveryAction                    | : 3                               |              |
| IgnorePersistentStateOnStartup        | : 0                               |              |
| LogResourceControls                   | : 0                               |              |
| PlumbAllCrossSubnetRoutes             | : 0                               |              |
| PreventQuorum                         | : 0                               |              |
| QuorumArbitrationTimeMax              | : 20                              |              |
| RequestReplyTimeout                   | : 60                              |              |
| RootmemoryReserved                    | : 4294967295                      |              |
| RouteHistoryLength                    | : 10                              |              |
| SameSubnetDelay                       | : 1000                            |              |
| SameSubnetInreshold                   | : 5                               |              |
| SecurityLevel                         | : 1                               |              |
| SharedVolumecompatibleFilters         | - : <u>}</u>                      |              |
| SharedVolumeIncompatibleFilters       | : {}                              |              |

This now changes the behavior of the cluster heartbeat to be more tolerable across multiple subnets.

#### Install SQL Server 2014 on a Multi-Subnet Failover Cluster

In this section, we will install SQL Server 2014 failover clustered default instance on a multi-subnet Windows Server Failover Cluster. We will run the installation process on the first node of our cluster, **SQLCLUSTER1**.

- 1. Run **setup.exe** from the SQL Server 2014 installation media to launch **SQL Server Installation Center**. Click on the **Installation** link on the left-hand side
- 2. Click the **New SQL Server failover cluster installation** link. This will run the SQL Server 2014 Setup wizard

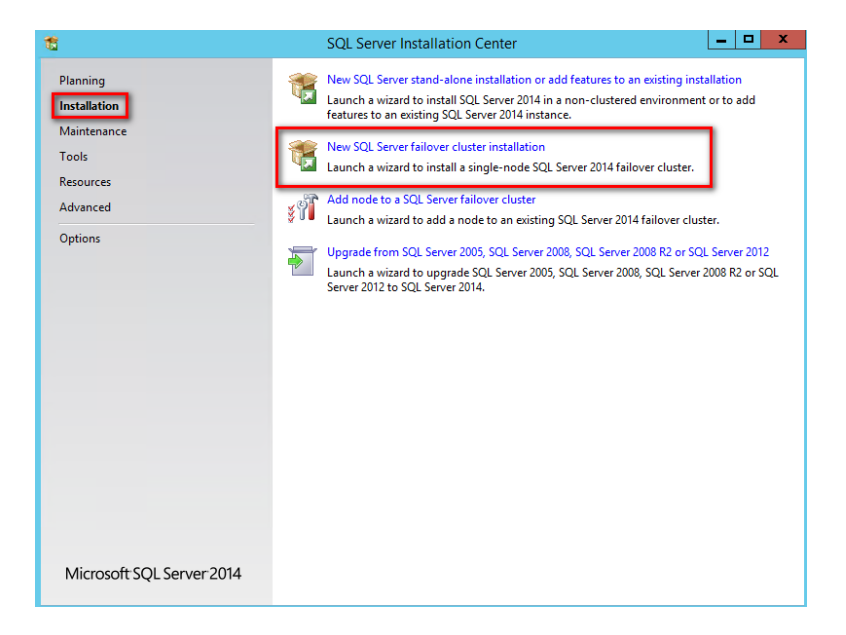

3. In the **Product Key** dialog box, enter the product key that came with your installation media and click **Next**.

| <b>1</b>                                                                                                    | Install a SQL Server Failover Cluster                                                                                                    | x        |
|----------------------------------------------------------------------------------------------------|----------------------------------------------------------------------------------------------------|----------|
| €<br>Product Key<br>Specify the edition of SQL Se<br>Comparison of SQL Se<br>Specify the edition of SQL Se<br>Product Key<br>License Terms<br>Global Rules<br>Microsoft Updates<br>Install Setup Files<br>Install Setup Files<br>Install Setup Files<br>Setup Role<br>Feature Selection<br>Feature Selection<br>Feature Selection<br>Feature Configuration Rules<br>Ready to Install<br>Installation Progress<br>Complete | Install a SQL Server Failover Cluster  Validate this instance of SQL Server 2014 by entering the 25-character key from the Microsoft certificate of authenticity or product packaging. You can also specify a free edition of SQL Server, such as Evaluation has the largest set of SQL Server faures, a documented in SQL Server Books Online, and is activated with a 180-day expiration. To upgrade from one edition to another, run the Edition Upgrade Wizard.  Specify a free edition:  Evaluation  Evaluation  Evaluat | <b>X</b> |
|                                                                                                    | < Back Next > Cancel                                                                                                    | ~        |

4. In the License Terms dialog box, click the I accept the license terms check box and click Next.

| 8                                                                                                    | Install a SQL Server Failover Cluster                                                                                                    | ×  |
|----------------------------------------------------------------------------------------------------|----------------------------------------------------------------------------------------------------|----|
| License Terms<br>To install SQL Server 2014, y                                                                                                    | ou must accept the Microsoft Software License Terms.                                                                                                    |    |
| Product Key<br>License Terms<br>Global Rules<br>Microsoft Update<br>Product Updates<br>Install Setup Files<br>Install Setup Files<br>Setup Role<br>Evoture Folestice | MICROSOFT SOFTWARE LICENSE TERMS<br>MICROSOFT SQL SERVER 2014 ENTERPRISE SERVER/CAL EDITION<br>These license terms are an agreement between Microsoft Corporation (or based on where you<br>live, one of its affiliates) and you. Please read them. They apply to the software named above,<br>which includes the media on which you received it, if any. The terms also apply to any Microsoft<br>• updates,<br>• supplements.                                                                                                    | ^  |
| Feature Selection<br>Feature Rules<br>Feature Configuration Rules<br>Ready to Install<br>Installation Progress<br>Complete                                           | Copy     Pri     I accept the license terms.     I'um on Customer Experience Improvement Program ("CEIP") and Error Reporting to help improve the     quality, reliability and performance of Microsoft SQL Server 2014.     See the Microsoft SQL Server 2014 Privacy Statement for more information.     * Microsoft SQL Server 2014 also includes a Visual Studio component that will have CEIP settings turned     off by default. If Visual Studio is installed, this component will use the CEIP settings for Visual Studio. | nt |
|                                                                                                    | < Back Next > Cancel                                                                                                    |    |

5. In the **Global Rules** dialog box, validate that the checks return successful results and click **Next**.

| Clabel Balas                                                |                                    |                                                   |                     |        |
|-------------------------------------------------------------|------------------------------------|---------------------------------------------------|---------------------|--------|
| Global Rules                                                |                                    |                                                   |                     |        |
| Setup Global Rules identify<br>corrected before Setup can o | oblems that might occur<br>ntinue. | r when you install SQL Server Setup support file: | s. Failures must be |        |
| Product Key                                                 | Operation completed                | d. Passed: 8. Failed 0. Warning 0. Skipped 0.     |                     |        |
| License Terms                                               |                                    |                                                   |                     |        |
| Global Rules                                                |                                    |                                                   |                     |        |
| Microsoft Update                                            | Hide details <<                    |                                                   |                     | Re-run |
| Product Updates                                             | View detailed report               |                                                   |                     |        |
| nstall Setup Files                                          |                                    |                                                   |                     |        |
| nstall Failover Cluster Rules                               | Rule                               |                                                   | Status              |        |
| Setup Role                                                  | Setup administr                    | rator                                             | Passed              |        |
| Feature Selection                                           | Setup account p                    | privileges                                        | Passed              |        |
| Feature Rules                                               | Restart compute                    | er                                                | Passed              |        |
| eature Configuration Rules                                  | 🥥 Windows Mana                     | gement Instrumentation (WMI) service              | Passed              |        |
| Ready to Install                                            | Consistency vali                   | idation for SQL Server registry keys              | Passed              |        |
| nstallation Progress                                        | Long path name                     | es to files on SQL Server installation media      | Passed              |        |
| Complete                                                    | SQL Server Setu                    | p Product Incompatibility                         | Passed              |        |
|                                                             | .NET 2.0 and .NI                   | ET 3.5 Service Pack 1 update for Windows 2008     | Passed              |        |
|                                                             |                                    |                                                   | 1                   |        |
|                                                             |                                    |                                                   |                     |        |
|                                                             |                                    |                                                   |                     |        |
|                                                             |                                    |                                                   |                     |        |

6. In the **Microsoft Update** dialog box, click **Next**.

| 5                                                                                                    | Install a SQL Server Failover Cluster                                                                                                    |
|----------------------------------------------------------------------------------------------------|----------------------------------------------------------------------------------------------------|
| Microsoft Update                                                                                                    |                                                                                                    |
| Use Microsoft Update to che                                                                                                    | ck for important updates                                                                                                    |
| Product Key<br>License Terms<br>Global Rules<br>Microsoft Update<br>Product Updates<br>Install Setup Files<br>Install Fallover Cluster Rules<br>Setup Role<br>Feature Selection<br>Feature Configuration Rules<br>Ready to Install<br>Installation Progress<br>Complete | Microsoft Update offers security and other important updates for Windows and other Microsoft<br>software, including SQL Server 2014. Updates are delivered using Automatic Updates, or you can visit<br>the Microsoft Update website.<br>Use Microsoft Update to check for updates (recommended)<br>Microsoft Update FAQ<br>Microsoft Update Privacy Statement |
|                                                                                                    | < <u>B</u> ack <u>N</u> ext > Cancel                                                                                                    |

7. In the **Install Failover Cluster Rules** dialog box, validate that the checks return successful results. If the checks returned a few warnings, make sure you fix them before proceeding with the installation. Click **Next**.

| 1                                              | Install a SQL Server Failover Cluster                                   | _ <b>_</b> ×     |
|------------------------------------------------|-------------------------------------------------------------------------|------------------|
| Install Failover Cluste                        | r Rules                                                                 |                  |
| Setup rules identify potentia<br>can continue. | problems that might occur while running Setup. Failures must be correct | ted before Setup |
| Product Key                                    | Operation completed. Passed: 19. Failed 0. Warning 4. Skipped 0.        |                  |
| License Terms                                  |                                                                         |                  |
| Global Rules                                   |                                                                         |                  |
| Microsoft Update                               | Hide details <<                                                         | Re-run           |
| Install Setup Files                            | View detailed report                                                    |                  |
| Install Failover Cluster Rules                 |                                                                         |                  |
| Setup Role                                     | Rule                                                                    | Status ^         |
| Feature Selection                              | Microsoft .NET Application Security                                     | Warning          |
| Feature Rules                                  | Network binding order                                                   | Passed           |
| Feature Configuration Rules                    | 1 Windows Firewall                                                      | Warning          |
| Ready to Install                               | DNS settings (SQLCLUSTER1)                                              | Passed           |
| Installation Progress                          | WOW64 setup                                                             | Passed           |
| Complete                                       | Block install when Microsoft SQL Server 2014 CTP1 is present.           | Passed           |
|                                                | Windows Management Instrumentation (WMI) service (SQLCL                 | . Passed         |
|                                                | Cluster Remote Access (SQLCLUSTER2)                                     | Passed           |
|                                                | Distributed Transaction Coordinator (MSDTC) installed (SQLCL.           | Passed           |
|                                                | Remote registry service (SQLCLUSTER2)                                   | Passed           |
|                                                | DNS settings (SQLCLUSTER2)                                              | Passed V         |
|                                                |                                                                         |                  |
|                                                | < Back Next                                                             | > Cancel Help    |

8. In the **Setup Role** dialog box, select the **SQL Server Feature Installation** option and click **Next**.

| 1                                                                                                    | Install a SQL Server Failover Cluster                                                                                                    |
|----------------------------------------------------------------------------------------------------|----------------------------------------------------------------------------------------------------|
| Setup Role<br>Click the SQL Server Feature In:<br>feature role to install a specific                                                                                                    | stallation option to individually select which feature components to install, or click a configuration.                                                                                                    |
| Product Key<br>License Terms<br>Global Rules<br>Microsoft Update<br>Install Setup Files<br>Install Failover Cluster Rules<br><b>Setup Role</b><br>Feature Selection<br>Feature Rules<br>Feature Configuration Rules<br>Ready to Install<br>Installation Progress<br>Complete | <ul> <li>SQL Server Feature Installation Install SQL Server Database Engine Services, Analysis Services, Reporting Services, Integration Services, and other features.</li> <li>SQL Server PowerPivot for SharePoint Install PowerPivot for SharePoint on a new or existing SharePoint server to support PowerPivot data access in the farm. Optionally, add the SQL Server relational database engine to use as the new farm's database server.</li> <li>Add SQL Server Database Relational Engine Services to this installation.</li> </ul> |
|                                                                                                    | < Back Next > Cancel Help                                                                                                    |

9. In the Feature Selection dialog box, select the following components – Database Engine Services, Client Tools Connectivity and Management Tools. Click Next.

| 1                                                                                                    | Install a SQL Server Failover Cluster                                                                                                    | ĸ |
|----------------------------------------------------------------------------------------------------|----------------------------------------------------------------------------------------------------|---|
| Feature Selection                                                                                                    |                                                                                                    |   |
| Select the Enterprise features to                                                                                                    | install.                                                                                                    |   |
| Product Key<br>License Terms<br>Global Rules<br>Microsoft Update<br>Install Setup Files<br>Install Failover Cluster Rules<br>Setup Role<br>Feature Selection<br>Feature Rules<br>Instance Configuration<br>Cluster Resource Group<br>Cluster Disk Selection<br>Cluster Network Configuration<br>Server Configuration<br>Database Engine Configuration<br>Feature Configuration Rules<br>Ready to Install<br>Installation Progress<br>Complete | Eeatures:     Feature description:       Instance features     The configuration and operation of each instance feature of a SQL Server instance is isolated from other SQL Server instances. SQL Server instances: SQL Server instances: SQL Server instance: SQL Server instance: S |   |
|                                                                                                    | < <u>B</u> ack <u>N</u> ext > Cancel Help                                                                                                    |   |

10. In the **Feature Rules** dialog box, verify that all the rules have passed. If the rules returned a few warnings, make sure you fix them before proceeding with the installation. Click **Next**.

| 1                               | Install a SQL Server Failover Cluster                                 | _ 🗆 X  |
|---------------------------------|-----------------------------------------------------------------------|--------|
| Feature Rules                   |                                                                       |        |
| Feature rules identify problem: | that might block this setup operation based on the features selected. |        |
| Product Key                     | Operation completed. Passed: 3. Failed 0. Warning 0. Skipped 0.       |        |
| License Terms                   |                                                                       |        |
| Global Rules                    |                                                                       |        |
| Microsoft Update                | Hide details <<                                                       | Re-run |
| Install Setup Files             | View detailed report                                                  |        |
| Install Failover Cluster Rules  |                                                                       |        |
| Setup Role                      | Rule Status                                                           |        |
| Feature Selection               | Cluster supported for edition Passed                                  |        |
| Feature Rules                   | Prior Visual Studio 2010 instances requiring update. Passed           |        |
| Instance Configuration          | Microsoft .NET Framework 3.5 Service Pack 1 is required Passed        |        |
| Cluster Resource Group          |                                                                       |        |
| Cluster Disk Selection          |                                                                       |        |
| Cluster Network Configuration   |                                                                       |        |
| Server Configuration            |                                                                       |        |
| Database Engine Configuration   |                                                                       |        |
| Feature Configuration Rules     |                                                                       |        |
| Ready to Install                |                                                                       |        |
| Installation Progress           |                                                                       |        |
| Complete                        |                                                                       |        |
|                                 | < Back Next > Cancel                                                  | Help   |

11.In the **Instance Configuration** dialog box, enter the following details:

- SQL Server Network Name: SQLCLUSTER
- Instance ID: MSSQLSERVER

| 1                                                                          | Install a SQI                                              | L Server Failov              | er Cluster        |                       |                     | ×    |
|----------------------------------------------------------------------------|------------------------------------------------------------|------------------------------|-------------------|-----------------------|---------------------|------|
| Instance Configuration                                                     | 1                                                          |                              |                   |                       |                     |      |
| Specify the name and instance                                              | ID for the instance of SQL Ser                             | ver. Instance ID be          | ecomes part of    | the installation pat  | h.                  |      |
| Product Key                                                                | Specify a network name for<br>your failover cluster on the | the new SQL Serv<br>network. | er failover clust | ter. This will be the | name used to identi | fy   |
| Global Rules                                                               | SQL Server Net <u>w</u> ork Name:                          | SQLCLUSTER                   |                   |                       |                     |      |
| Microsoft Update<br>Install Setup Files                                    | Default instance                                           |                              |                   |                       |                     |      |
| Install Failover Cluster Rules<br>Setup Role                               | <ul> <li>Named instance:</li> </ul>                        | MSSQLSERVER                  |                   |                       |                     |      |
| Feature Selection                                                          |                                                            |                              |                   |                       |                     |      |
| Feature Rules                                                              | Instance <u>I</u> D:                                       | MSSQLSERVER                  |                   |                       |                     |      |
| Instance Configuration<br>Cluster Resource Group<br>Cluster Disk Selection | SQL Server directory:                                      | C:\Program Files             | \Microsoft SQL    | . Server\MSSQL12.1    | MSSQLSERVER         |      |
| Cluster Network Configuration                                              | Detected SQL Server instance                               | es and <u>f</u> eatures or   | n this computer   | :                     |                     |      |
| Server Configuration                                                       | Instance Cluster                                           | Network Name                 | Features          | Edition               | Version             | Inst |
| Database Engine Configuration                                              |                                                            |                              |                   |                       |                     |      |
| Ready to Install                                                           |                                                            |                              |                   |                       |                     |      |
| Installation Progress                                                      |                                                            |                              |                   |                       |                     |      |
| Complete                                                                   | <                                                          |                              | ш                 |                       |                     | >    |
|                                                                            |                                                            |                              | < <u>B</u> ack    | Next >                | Cancel H            | elp  |

12.In the **Cluster Resource Group** dialog box, check the resources available on your Windows Server Failover Cluster. This tells you that a new Resource Group will be created on your cluster for the SQL Server instance. To specify the SQL Server cluster resource group name, you can either use the drop-down box to specify an existing group to use or type the name of a new group to create it. Accept all the defaults and click **Next**.

| 1                                                                                                    |                                                        | Install a SQL Server Fa                                                                                                    | ilover Cluster                                                                                                    |
|----------------------------------------------------------------------------------------------------|--------------------------------------------------------|----------------------------------------------------------------------------------------------------|----------------------------------------------------------------------------------------------------|
| Cluster Resource Grou                                                                                                    | р                                                      |                                                                                                    |                                                                                                    |
| Create a new cluster resource                                                                                                    | group for your                                         | r SQL Server failover cluster.                                                                                                    |                                                                                                    |
| Product Key<br>License Terms<br>Global Rules<br>Microsoft Update<br>Install Setup Files                                                                                                    | Specify a n<br>failover clu<br>or enter a r<br>SQL Ser | name for the SQL Server cluste<br>ister resources will be placed.<br>new cluster resource group na<br>ver cluster resource group nan | r resource group. The cluster resource group is where SQL Server<br>You can choose to use an existing cluster resource group name<br>me to be created.<br>ne: SQL Server (MSSQLSERVER) v |
| Install Failover Cluster Rules<br>Setup Role<br>Feature Selection<br>Feature Rules<br>Instance Configuration<br>Cluster Resource Group                                                       | Qualified<br>(E)<br>(E)                                | Name<br>Available Storage<br>Cluster Group                                                                                           | Message<br>The cluster group 'Available Storage' is reserved by Windows Fai<br>The cluster group 'Cluster Group' is reserved by Windows Failov                                           |
| Cluster Disk Selection<br>Cluster Network Configuration<br>Server Configuration<br>Database Engine Configuration<br>Feature Configuration Rules<br>Ready to Install<br>Installation Progress |                                                        |                                                                                                    |                                                                                                    |
| Complete                                                                                                    |                                                        |                                                                                                    | < Back Next > Cancel Help                                                                                                    |

12. In the **Cluster Disk Selection** dialog box, select the available disk groups that are on the cluster for SQL Server 2014 to use. Click **Next**.

| 1                                                                                                    |                                                                            | Install a SQL S                                                      | erver Failover Cluster                                                                                                    |
|----------------------------------------------------------------------------------------------------|----------------------------------------------------------------------------|----------------------------------------------------------------------|----------------------------------------------------------------------------------------------------|
| <b>Cluster Disk Selection</b>                                                                                                    |                                                                            |                                                                      |                                                                                                    |
| Select shared cluster disk resour                                                                                                    | ces for your S                                                             | QL Server failover o                                                 | luster.                                                                                                    |
| Product Key<br>License Terms<br>Global Rules<br>Microsoft Update<br>Install Setup Files<br>Install Failover Cluster Rules<br>Setup Role                                                             | Specify the<br>used as the<br>Services cor<br>G_LOG_I<br>G_LOG_I<br>H_BACK | shared disks to be<br>default drive for al<br>nfiguration pages.<br> | included in the SQL Server resource cluster group. The first drive will be<br>I databases, but this can be changed on the Database Engine or Analysis |
| Feature Selection                                                                                                    | Available sh                                                               | ared disks:                                                          |                                                                                                    |
| Instance Configuration<br>Cluster Resource Group<br>Cluster Disk Selection<br>Cluster Network Configuration<br>Server Configuration<br>Database Engine Configuration<br>Feature Configuration Rules | Qualified                                                                  | Disk<br>F_DATA_DRIVE<br>G_LOG_DRIVE<br>H_BACKUP_DRI<br>Q_QUORUM_D    | Message The disk resource 'Q_QUORUM_DRIVE' cannot be used because it is a clust                                                                       |
| Installation Progress<br>Complete                                                                                                    |                                                                            |                                                                      | Refresh                                                                                                    |
|                                                                                                    |                                                                            |                                                                      | < Back Next > Cancel Help                                                                                                    |

13. In the **Cluster Network Configuration** dialog box, enter the virtual IP address and subnet mask that the SQL Server 2014 cluster will use. Notice that the setup process has detected the existence of multiple network subnets. These are the names of the network adapters that have been defined in the Windows Server 2012 R2 Failover Cluster. Since the installation is performed on a cluster node that belongs to one of the network subnets, only that option will be available. The other option to assign a virtual IP address will be made available when the Add Node option is selected to install an additional node in the cluster.

We will be using the following information for the SQL Server failover cluster instance.

| Virtual Server Name | Networks       | IP Address    |
|---------------------|----------------|---------------|
| SOLCLUSTER          | 172.16.0.0/24  | 172.16.0.213  |
|                     | 192.168.0.0/24 | 192.168.0.213 |

Select the checkbox beside the IPv4 column as a static IP addresses will be used. Click **Next**.

| 1                               |         | I          | nstall a  | SQL Server F         | ailover Cluster |                |         |
|---------------------------------|---------|------------|-----------|----------------------|-----------------|----------------|---------|
| Cluster Network Confi           | gura    | tion       |           |                      |                 |                |         |
| Select network resources for yo | our SQL | Server fai | lover clu | ster.                |                 |                |         |
|                                 |         |            |           |                      |                 |                |         |
| Product Key                     | Spec    | ify the ne | twork se  | ttings for this fail | over cluster:   |                |         |
| License Terms                   |         | ID Type    |           | Address              | Subpat Mark     | Subpat(c)      | Network |
| Global Rules                    |         | IPv4       |           | 172.16.0.213         | 255,255,0,0     | 172,16,0,0/16  | LAN-DC1 |
| Microsoft Update                |         | IDv/4      |           |                      | 255 255 255 0   | 192 168 0 0/24 | LAN-DC2 |
| Install Setup Files             |         | 16.64      |           |                      | 233,233,233,0   | 152.100.0.0/24 | LANDUZ  |
| Install Failover Cluster Rules  |         |            |           |                      |                 |                |         |
| Setup Role                      |         |            |           |                      |                 |                |         |
| Feature Selection               |         |            |           |                      |                 |                |         |
| Feature Rules                   |         |            |           |                      |                 |                |         |
| Instance Configuration          |         |            |           |                      |                 |                |         |
| Cluster Resource Group          |         |            |           |                      |                 |                |         |
| Cluster Disk Selection          |         |            |           |                      |                 |                |         |
| Cluster Network Configuration   |         |            |           |                      |                 |                |         |
| Server Configuration            |         |            |           |                      |                 |                |         |
| Database Engine Configuration   |         |            |           |                      |                 |                |         |
| Feature Configuration Rules     |         |            |           |                      |                 |                |         |
| Ready to Install                |         |            |           |                      |                 |                |         |
| nstallation Progress            |         |            |           |                      |                 |                |         |
| Complete                        |         |            |           |                      |                 |                | Refresh |
|                                 |         |            |           |                      | < Back          | Next > Cancel  | Halp    |

**NOTE:** The network adapter settings that will be displayed in this dialog box will depend on how the cluster network adapters are configured. Be sure to configure the iSCSI network adapters with the **Do not allow cluster network communication on this network** option.

- 14.In the **Server Configuration** dialog box, use the following credentials for the SQL Server service accounts in the **Service Accounts** tab. Make sure that both the **SQL Server Agent** and **SQL Server Database Engine** services have a **Startup Type** of **Manual**. The Windows Server Failover Cluster will take care of stopping and starting the service. Also, set the **Collation** property for the instance according to your application requirement.
  - **SQL Server Agent:** TESTDOMAIN\sqlservice
  - SQL Server Database Engine: TESTDOMAIN\sqlservice

| Server Configuration                                                     |                                   |                             |                  |              |   |
|--------------------------------------------------------------------------|-----------------------------------|-----------------------------|------------------|--------------|---|
| Specify the service accounts and                                         | d collation configuration.        |                             |                  |              |   |
| Product Key                                                              | Service Accounts Collation        |                             |                  |              |   |
| License Terms                                                            |                                   |                             |                  |              |   |
| Global Rules                                                             | Microsoft recommends that you use | a separate account for each | SQL Server servi | ce.          |   |
| Microsoft Update                                                         | Service                           | Account Name                | Password         | Startup Type |   |
| nstall Setup Files                                                       | SQL Server Agent                  | TESTDOMAIN\sqlservice       | •••••            | Manual       | ~ |
| nstall Failover Cluster Rules                                            | SQL Server Database Engine        | RESRDOMAIN\sqlservice       | •••••            | Manual       | ~ |
| Setup Role                                                               | SQL Full-text Filter Daemon Launc | NT Service\MSSQLFDLa        |                  | Manual       |   |
| Feature Selection                                                        | SQL Server Browser                | NT AUTHORITY\LOCAL          |                  | Automatic    | ~ |
| Feature Rules                                                            |                                   |                             |                  |              |   |
| nstance Configuration                                                    |                                   |                             |                  |              |   |
| Cluster Resource Group                                                   |                                   |                             |                  |              |   |
| Cluster Disk Selection                                                   |                                   |                             |                  |              |   |
| Cluster Network Configuration                                            |                                   |                             |                  |              |   |
| Server Configuration                                                     |                                   |                             |                  |              |   |
| Database Engine Configuration                                            |                                   |                             |                  |              |   |
|                                                                          |                                   |                             |                  |              |   |
| -eature Configuration Rules                                              |                                   |                             |                  |              |   |
| eature Configuration Rules                                               |                                   |                             |                  |              |   |
| Feature Configuration Rules<br>Ready to Install                          |                                   |                             |                  |              |   |
| Feature Configuration Rules<br>Ready to Install<br>Installation Progress |                                   |                             |                  |              |   |

Click Next.

15.In the **Database Engine Configuration** dialog box, select the appropriate **Authentication Mode** in the **Server Authentication** tab. If you want to add the currently logged on user to be a part of the SQL Server administrators group, click the **Add Current User** button. Otherwise, you can add the appropriate domain accounts or security groups.

| 1                              | Install a SQL Server Failover Cluster                                       | x |
|--------------------------------|-----------------------------------------------------------------------------|---|
| Database Engine Confi          | guration                                                                    |   |
| Specify Database Engine auther | ntication security mode, administrators and data directories.               |   |
|                                |                                                                             |   |
| Product Key                    | Server Configuration Data Directories FILESTREAM                            |   |
| License Terms<br>Global Rules  | Specify the authentication mode and administrators for the Database Engine. |   |
| Microsoft Update               | Authentication Mode                                                         | - |
| Install Setup Files            | Windows authentication mode                                                 |   |
| Install Failover Cluster Rules | Mixed Mode (SQL Server authentication and Windows authentication)           |   |
| Setup Role                     |                                                                             |   |
| Feature Selection              | Specify the password for the SQL Server system administrator (sa) account.  | - |
| Feature Rules                  | Enter password:                                                             |   |
| Instance Configuration         | Confirm parsword:                                                           | ī |
| Cluster Resource Group         |                                                                             |   |
| Cluster Disk Selection         | Specify SQL Server administrators                                           | - |
| Cluster Network Configuration  | TESTDOMAIN\administrator (Administrator) SQL Server administrators          |   |
| Server Configuration           | have unrestricted access                                                    |   |
| Database Engine Configuration  | to the Database Engine.                                                     |   |
| Feature Configuration Rules    |                                                                             |   |
| Ready to Install               |                                                                             |   |
| Installation Progress          | Add Current User Add Remove                                                 |   |
| Complete                       |                                                                             |   |
|                                | < Back Next > Cancel Help                                                   |   |

In the Data Directories tab, enter the following

- Data root directory: F:\
- User database directory: F:\SQLSERVER\MSSQL\Data
- User database log directory: G:\SQLSERVER\MSSQL\Data

- Temp DB directory: T:\SQLSERVER\MSSQL\Data
- **Temp DB log directory:** T:\SQLSERVER\MSSQL\Data
- Backup directory: H:\SQLSERVER\MSSQL\Backup

| <b>t</b>                       | Install a SQL Se                   | erver Failover Cluster               | D X  |
|--------------------------------|------------------------------------|--------------------------------------|------|
| Database Engine Config         | guration                           |                                      |      |
| Specify Database Engine auther | ntication security mode, administr | ators and data directories.          |      |
| Product Key                    | Server Configuration Data Di       | rectories FILESTREAM                 |      |
| License Terms                  |                                    |                                      |      |
| Global Rules                   | Data root directory:               | F:\                                  |      |
| Microsoft Update               | System database directory:         | F:\MSSQL12.MSSQLSERVER\MSSQL\Data    |      |
| Install Setup Files            | User database directory:           | E:\SQLSERVER\MSSQL\Data              |      |
| Install Failover Cluster Rules | <u>o</u> ser adabase anceanyr      |                                      |      |
| Setup Role                     | User database log directory:       | G:\SQLSERVER\MSSQL\Data              |      |
| Feature Selection              | Temp DB directory:                 | T:\SQLSERVER\MSSQL\Data              |      |
| Feature Rules                  | T                                  |                                      |      |
| Instance Configuration         | Temp DB log directory:             | T:\SQLSERVER\MSSQL\Data              |      |
| Cluster Resource Group         | Backup directory:                  | H:\SQLSERVER\MSSQL\Backup            |      |
| Cluster Disk Selection         |                                    |                                      |      |
| Cluster Network Configuration  |                                    |                                      |      |
| Server Configuration           |                                    |                                      |      |
| Database Engine Configuration  |                                    |                                      |      |
| Feature Configuration Rules    |                                    |                                      |      |
| Ready to Install               |                                    |                                      |      |
| Installation Progress          |                                    |                                      |      |
| Complete                       |                                    |                                      |      |
| '                              |                                    | < <u>B</u> ack <u>N</u> ext > Cancel | Help |

**NOTE:** Introduced in SQL Server 2012 is the option to store the **tempdb** database on a local drive instead of a clustered drive. Should you decide to do so, you will get prompted to make sure that all of the nodes in the cluster contain the same directory structure and that the SQL Server service account has read/write permissions on those folders.

| ~ | Install a SQL Server Failover Cluster                                                                                                    |
|---|----------------------------------------------------------------------------------------------------|
| ? | You have specified a local directory Tr\SQLSERVER\MSSQL\Data as the tempdb data or log directory<br>for a SQL Server duster. To avoid possible failures during a failover, you must make sure that the<br>same directory exists on each cluster node and grant read/write permission to SQL server service. |
| 8 | Yes No                                                                                                    |

16.In the **Feature Configuration Rules** dialog box, click **Next**.

| 1                                         | Install a SQL Server Failover Cluster                                | _ <b>_</b> X                |
|-------------------------------------------|----------------------------------------------------------------------|-----------------------------|
| Feature Configuration                     | Rules                                                                |                             |
| Setup is running rules to deterr<br>Help. | nine if the failover cluster installation operation will be blocked. | For more information, click |
| Product Key                               | Operation completed. Passed: 2. Failed 0. Warning 0. Skipp           | ped 0.                      |
| License Terms                             |                                                                      |                             |
| Global Rules                              |                                                                      |                             |
| Microsoft Update                          | Hide details <<                                                      | Re-run                      |
| Install Setup Files                       | View detailed report                                                 |                             |
| Install Failover Cluster Rules            |                                                                      |                             |
| Setup Role                                | Rule                                                                 | Status                      |
| Feature Selection                         | FAT32 File System                                                    | Passed                      |
| Feature Rules                             | Cluster Resource DLL Update Restart Check                            | Passed                      |
| Instance Configuration                    |                                                                      |                             |
| Cluster Resource Group                    |                                                                      |                             |
| Cluster Disk Selection                    |                                                                      |                             |
| Cluster Network Configuration             |                                                                      |                             |
| Server Configuration                      |                                                                      |                             |
| Database Engine Configuration             |                                                                      |                             |
| Feature Configuration Rules               |                                                                      |                             |
| Ready to Install                          |                                                                      |                             |
| Installation Progress                     |                                                                      |                             |
| Complete                                  |                                                                      |                             |
|                                           | < Bark                                                               | Next > Cancel Help          |

17.In the **Ready to Install** dialog box, verify that all configurations are correct. Click **Next**.

| 1                                                                                                    | Install a SQL Server Failover Cluster                                                                                                    | 1 |
|----------------------------------------------------------------------------------------------------|----------------------------------------------------------------------------------------------------|---|
| Ready to Install<br>Verify the SQL Server 2014 feat                                                                                                    | ures to be installed.                                                                                                    |   |
| Product Key<br>License Terms<br>Global Rules<br>Microsoft Update<br>Install Setup Files<br>Install Failover Cluster Rules<br>Setup Role<br>Feature Selection<br>Feature Rules<br>Instance Configuration<br>Cluster Resource Group<br>Cluster Disk Selection<br>Cluster Network Configuration<br>Server Configuration<br>Database Engine Configuration<br>Feature Configuration Rules<br><b>Ready to Install</b><br>Installation Progress | Ready to install the SQL Server 2014 failover cluster:         Summary         - Edition: Enterprise         - Action: InstallFailoverCluster         - Prerequisites         - Already installed:         - Microsoft .NET Framework 3.5         - Microsoft Visual Studio 2010 Redistributables         - Microsoft Visual Studio 2010 Redistributables         - Microsoft Visual Studio 2010 Shell         - Database Engine Services         - SQL Server Replication         - Full-Text and Semantic Extractions for Search         - Ditabase Engine Services         - SQL Server Replication         - Client Tools Connectivity         - Microsoft Tools Connectivity         - Configuration file path: |   |
| Complete                                                                                                    | C:\Program Files\Microsoft SQL Server\120\Setup Bootstrap\Log\20140818_230538\ConfigurationFile.ini           < <u>B</u> ack         Install         Cancel         Help                                                                                                    |   |

14. Once the installation finishes, in the **Complete** dialog box, click **Close**.

| 1                                                                                                    | Install a SQL Server Failover Cluster                                                                                                    |                                                                                                    |  |  |  |
|----------------------------------------------------------------------------------------------------|----------------------------------------------------------------------------------------------------|----------------------------------------------------------------------------------------------------|--|--|--|
| Complete<br>Your SQL Server 2014 failover o                                                                                                    | luster installation is complete.                                                                                                    |                                                                                                    |  |  |  |
| Product Key<br>License Terms<br>Global Rules<br>Microsoft Undate                                                                                                    | Information about the Setup operation or possible r<br>Feature<br>Management Tools - Complete                                                                                                    | next steps: A<br>Status A<br>Succeeded                                                                                                    |  |  |  |
| Install Setup Files<br>Install Failover Cluster Rules<br>Setup Role<br>Feature Selection<br>Evature Duler                                                                                           | Client Tools Connectivity<br>Client Tools - Basic<br>Database Engine Services<br>Data Quality Services<br>Full-Text and Semantic Extractions for Search                                                                                                    | Succeeded  Succeeded Succeeded Succeeded Succeeded Succeeded Succeeded                                                                                                    |  |  |  |
| Instance Configuration<br>Cluster Resource Group<br>Cluster Disk Selection<br>Cluster Network Configuration<br>Server Configuration<br>Database Engine Configuration<br>Feature Configuration Rules | Details:<br>Viewing Product Documentation for SQL Sc<br>Only the components that you use to view and<br>been installed. By default, the Help Viewer com<br>SQL Server, you can use the Help Library Mana<br>your local computer. For more information, see<br>( <a href="http://go.microsoft.com/fwlink/?LinklD=29957">http://go.microsoft.com/fwlink/?LinklD=29957</a> | erver<br>manage the documentation for SQL Server have ponent uses the online library. After installing ager component to download documentation to Use Microsoft Books Online for SQL Server<br>(32). |  |  |  |
| Ready to Install<br>Installation Progress<br>Complete                                                                                                    | Summary log file has been saved to the following lo<br><u>C:\Program Files\Microsoft SQL Server\120\Setup B</u><br>\Summary SQLCLUSTER1 20140818 230558.txt                                                                                                    | cation:<br>ootstrap\Log\20140818_230558<br>Close Help                                                                                                    |  |  |  |

## Adding a Node on a SQL Server 2014 Multi-Subnet Cluster

In this section, we will add a node to the SQL Server 2014 failover clustered default instance on a multi-subnet Windows Server Failover Cluster. We will run the installation process on the second node of the cluster, **SQLCLUSTER2**.

To add a node on a SQL Server 2014 multi-subnet failover clustered instance:

- 1. Run **setup.exe** from the installation media to launch SQL Server Installation Center.
- 2. Click on the **Installation** link on the left-hand side. Click the **Add node to a SQL Server failover cluster** link. This will run the SQL Server 2014 Setup wizard.

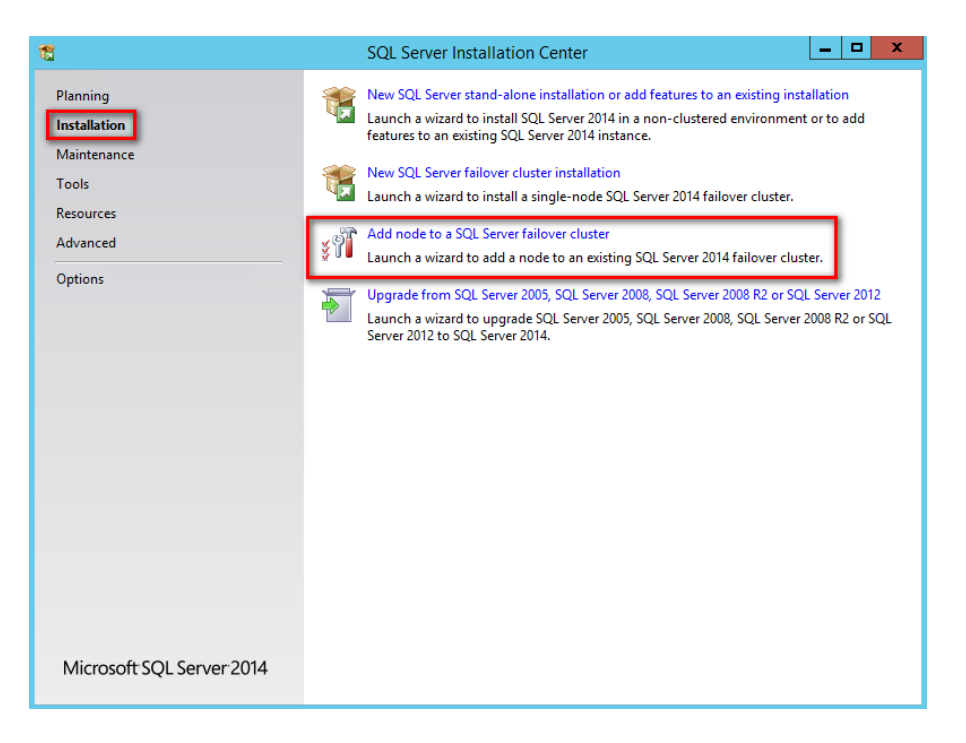

- 3. In the **Product Key** dialog box, enter the product key that came with your installation media and click **Next**.
- 4. In the License Terms dialog box, click the I accept the license terms check box and click Next.
- 5. In the **Global Rules** dialog box, validate that the checks return successful results and click **Next**.
- 6. In the **Microsoft Update** dialog box, click **Next**.
- 7. In the **Add Node Rules** dialog box, validate that the checks return successful results. If the checks returned a few warnings, make sure you fix them before proceeding with the installation. Click **Next**.
- 8. In the **Cluster Node Configuration** dialog box, validate that the information for the existing SQL Server 2014 failover clustered instance is correct. Click **Next**.

| 1                                                                                                    | Add a Failover Cluster Node                                                                          |                                          |                                                                             |                           |                      |          |      |
|----------------------------------------------------------------------------------------------------|----------------------------------------------------------------------------------------------------|------------------------------------------|-----------------------------------------------------------------------------|---------------------------|----------------------|----------|------|
| Cluster Node Configur                                                                                                    | ation                                                                                                |                                          |                                                                             |                           |                      |          |      |
| Add a node to an existing SQL                                                                                                    | Server failover cluster                                                                              |                                          |                                                                             |                           |                      |          |      |
| Product Key<br>License Terms<br>Global Rules<br>Microsoft Update<br>Install Setup Files<br>Add Node Rules<br><b>Cluster Node Configuration</b><br>Cluster Network Configuration<br>Service Accounts<br>Feature Rules<br>Ready to Add Node<br>Add Node Progress<br>Complete | <u>SQ</u> L Server instance name:<br>N <u>a</u> me of this node:<br><u>D</u> isk Space Requirements: |                                          | MSSQLSERVER<br>SQLCLUSTER2<br>Drive C: 2851 MB required, 10915 MB available |                           |                      | <b>`</b> |      |
|                                                                                                    | Instance<br>Name<br>MSSQLSERVER                                                                      | Cluster<br>Network<br>Name<br>SQLCLUSTER | R                                                                           | Features<br>SQLEngine, SQ | Nodes<br>SQLCLUSTER1 |          |      |
|                                                                                                    |                                                                                                    |                                          |                                                                             | < <u>B</u> ack            | <u>N</u> ext >       | Cancel   | Help |

9. In the Cluster Network Configuration dialog box, enter the virtual IP address and subnet mask that the SQL Server 2014 failover cluster instance will use in the network subnet that the second node is in - 192.168.0.213. Notice that the setup process also detected the existence of two network subnets. Since the virtual IP address for the 172.16.0.0/16 subnet has already been configured, that option has been disabled.

**NOTE:** A message box that gives you a brief explanation of how the OR logic dependency works will be displayed. Click the **Yes** button in the message box. Click **Next**.

| 5<br>                                            | - 6                     |                                                                                                    | Ado                     | d a Failover Clu                          | uster Node                                    |                                                                 | _ 🗆 ×                |
|--------------------------------------------------|-------------------------|----------------------------------------------------------------------------------------------------|-------------------------|-------------------------------------------|-----------------------------------------------|-----------------------------------------------------------------|----------------------|
| Specify additional IP<br>Server failover cluster | addresses<br>IP address | that are availab<br>ses are shown n                                                                                                    | le and va<br>ead-only   | ilid on the current<br>and dimmed).       | t node and subnet                             | previously-configured SQL                                       |                      |
| Product Key                                      |                         | Specify the n                                                                                                    | etwork se               | ttings for this faile                     | over cluster:                                 |                                                                 |                      |
| Global Puler                                     |                         | ✓ IP Type                                                                                                    | DHCP                    | Address                                   | Subnet Mask                                   | Subnet(s)                                                       | Network              |
| Microsoft Update                                 |                         | ✓ IPv4                                                                                                    |                         | 192.168.0.213                             | 255.255.255.0                                 | 192.168.0.0/24                                                  | LAN-DC2              |
| Install Setup Files                              |                         | ✓ IPv4                                                                                                    |                         | 172.16.0.213                              | 255.255.0.0                                   | 172.16.0.0/16                                                   | LAN-DC1              |
| Add Node Rules                                   |                         |                                                                                                    |                         |                                           |                                               |                                                                 |                      |
| Cluster Node Configurati                         |                         |                                                                                                    |                         |                                           |                                               |                                                                 |                      |
| Cluster Network Config                           |                         |                                                                                                    |                         | Add a Fai                                 | lover Cluster No                              | de                                                              |                      |
| Service Accounts                                 |                         | SQL Server Set                                                                                                    | up detect               | ed that there are n                       | nultiple subnets. Bed                         | ause of this, Setup sets the I                                  | P address            |
| Feature Rules                                    |                         | resource dependency using an OR relationship for SQL Server multi-subnet failover clustering, so<br>failover to other nodes does not happen until all the network cards fail on the node that owns the |                         |                                           |                                               |                                                                 |                      |
| Ready to Add Node                                |                         | failover cluster<br>connections be                                                                                                    | r. This ma<br>ecome una | y impact multi-hon<br>available. Do vou v | ned cluster configura<br>vant to proceed with | itions on a subnet when client<br>SOL Server multi-subnet failo | tiver                |
| Add Node Progress                                |                         | cluster configu                                                                                                    | ration?                 |                                           |                                               |                                                                 |                      |
| Complete                                         |                         |                                                                                                    |                         |                                           |                                               |                                                                 |                      |
|                                                  | 6                       |                                                                                                    |                         |                                           |                                               | Yes                                                             | No                   |
| -                                                |                         |                                                                                                    |                         |                                           |                                               |                                                                 |                      |
|                                                  |                         |                                                                                                    |                         |                                           |                                               |                                                                 | Def. 1               |
|                                                  |                         | 🛕 SQL Serv                                                                                                    | er Setup                | detected that ther                        | e are multiple subn                           | ets. Because of this, Setup se                                  | ts the IP address re |
|                                                  |                         |                                                                                                    |                         |                                           | < Back                                        | Next > Cancel                                                   | Help                 |

10. In the **Service Accounts** dialog box, verify that the information is the same as what was used to configure the first node. Click **Next**.

| 1                               | Add a Failover Cl                    | uster Node                    |                 | _ 🗆 X        |
|---------------------------------|--------------------------------------|-------------------------------|-----------------|--------------|
| Service Accounts                |                                      |                               |                 |              |
| Specify the service accounts an | d collation configuration.           |                               |                 |              |
| Product Key                     | Microsoft recommends that you use a  | separate account for each SQL | Server service. |              |
| License Terms                   | Service                              | Account Name                  | Password        | Startup Type |
| Global Rules                    | SQL Full-text Filter Daemon Launcher | NT Service\MSSQLFDLaun        |                 | Manual       |
| Microsoft Update                | SQL Server Database Engine           | TESTDOMAIN\sqlservice         | •••••           | Manual       |
| Install Setup Files             | SQL Server Browser                   | NT AUTHORITY\LOCAL SE         |                 | Automatic 🗸  |
| Add Node Rules                  | SQL Server Agent                     | TESTDOMAIN\sqlservice         | •••••           | Manual       |
| Cluster Node Configuration      |                                      |                               |                 |              |
| Cluster Network Configuration   |                                      |                               |                 |              |
| Service Accounts                |                                      |                               |                 |              |
| Feature Rules                   |                                      |                               |                 |              |
| Ready to Add Node               |                                      |                               |                 |              |
| Add Node Progress               |                                      |                               |                 |              |
| Complete                        |                                      |                               |                 |              |
|                                 |                                      |                               |                 |              |
|                                 |                                      |                               |                 |              |
|                                 |                                      |                               |                 |              |
|                                 |                                      |                               |                 |              |
|                                 |                                      |                               |                 |              |
|                                 |                                      |                               |                 |              |
|                                 |                                      |                               |                 |              |
|                                 |                                      | < Back Next >                 | Cancel          | Help         |

- 11. In the **Feature Rules** dialog box, click **Next**.
- 12. In the **Ready to Add Node** dialog box, verify that all configurations are correct and click **Install**.
- 13. Once the installation finishes, in the **Complete** dialog box, click **Close**. This concludes adding a node to a SQL Server 2014 Multi-Subnet Cluster.

| 1                                                                                                    | Add a Failover Cluster Nod                                                                                                    | le 📃 🗖 🗙                                                                                                    |  |  |  |  |
|----------------------------------------------------------------------------------------------------|----------------------------------------------------------------------------------------------------|----------------------------------------------------------------------------------------------------|--|--|--|--|
| Complete<br>Your SQL Server 2014 failover                                                                                                    | cluster add node operation is complete.                                                                                                    |                                                                                                    |  |  |  |  |
| Product Key<br>License Terms<br>Global Rules<br>Microsoft Update<br>Install Setup Files<br>Add Node Rules<br>Cluster Node Configuration<br>Cluster Network Configuration<br>Service Accounts<br>Feature Rules<br>Ready to Add Node<br>Add Node Progress | Information about the Setup operation or possible next steps:         Feature       Status         Management Tools - Complete       Succeeded         Client Tools Connectivity       Succeeded         Database Engine Services       Succeeded         Data Quality Services       Succeeded         Eull-Text and Semantic Extractions for Search       Succeeded         Details:       Viewing Product Documentation for SQL Server                                                                                                    |                                                                                                    |  |  |  |  |
| Complete                                                                                                    | Solution of the second second | Interlage the documentation in Sac Service investigation       ponent uses the online library. After installing<br>lager component to download documentation to<br>Use Microsoft Books Online for SQL Server<br>(8>).       v       cation:       Bootstrap\Log\20140819 010758 |  |  |  |  |

**NOTE:** When storing the **tempdb** database in a local drive instead of a clustered drive, be sure that:

- The same drive letter and folder structure exists in all of the nodes in the cluster
- The SQL Server service account has the appropriate permissions on the folder where **tempdb** will be created

#### **Tuning the SQL Server 2014 Failover Clustered Instance DNS Settings**

In this section, we will tune the SQL Server 2014 failover clustered instance DNS settings for multisubnet clusters. We will use Windows PowerShell to perform the following tasks.

**NOTE:** Client workstations and applications cache DNS entries for a period of time before checking with the DNS server to see if the name resolution has changed. This is called the Time-To-Live (TTL) value and, for cluster resources, the default value is 1200 seconds, or 20 minutes. This can significantly impact recovery time objective (RTO.) We can decrease the DNS TTL value of the virtual server name for the SQL Server 2014 failover clustered instance to 300 seconds or 5 minutes by changing the **HostRecordTTL** property value. Discuss this with your network engineers to make sure that they understand the impact of the change to the overall network infrastructure.

These steps can be performed on either of the nodes in the failover cluster. The steps below are performed on **SQLCLUSTER1**.

- 1. Open the **Windows PowerShell** console in Administrator mode
- 2. Type the following command. This will change the DNS TTL value of the virtual server name for the SQL Server 2014 failover clustered instance to **300** seconds (5 minutes).

```
PS C:\>#List different cluster resources
PS C:\>Get-ClusterResource | Select Name, ResourceType
PS C:\>#List parameters and their values of the SQL Server Network name
PS C:\>Get-ClusterResource "SQL Network Name (SQLCLUSTER)" | Get-ClusterParameter
PS C:\>#Set parameter value
PS C:\>Get-ClusterResource "SQL Network Name (SQLCLUSTER)" | Set-ClusterParameter
HostRecordTTL 300
```

| Administrator: Windows PowerShell |              |                               |                                  |                       | _ 0    | X |
|-----------------------------------|--------------|-------------------------------|----------------------------------|-----------------------|--------|---|
| PS C:\> Get-Clust                 | erResource   | Select Name, ResourceType     |                                  |                       |        |   |
| Name                              |              |                               | ResourceType                     |                       |        |   |
|                                   |              |                               |                                  |                       |        |   |
| Cluster IP Addres                 | s            |                               | IP Address                       |                       |        |   |
| Cluster IP Addres                 | 5 172.16.0.1 | 12                            | IP Address                       |                       |        |   |
| Cluster Name                      |              |                               | Network Name                     |                       |        |   |
| F_DATA_DRIVE                      |              |                               | Physical Disk                    |                       |        |   |
| G_LOG_DRIVE                       |              |                               | Physical Disk                    |                       |        |   |
| H_BACKUP_DRIVE                    |              |                               | Physical Disk                    |                       |        |   |
| Q_QUORUM_DRIVE                    |              |                               | Physical Disk                    |                       |        |   |
| SQL IP Address 1                  | (SQLCLUSTER) |                               | IP Address                       |                       |        |   |
| SQL IP Address 2                  | (SQLCLUSTER) |                               | IP Address                       |                       |        |   |
| SQL Network Name                  | (SQLCLUSTER) |                               | Network Name                     |                       |        |   |
| SQL Server                        |              |                               | SQL Server                       |                       |        |   |
| SQL Server Agent                  |              |                               | SQL Server Agent                 |                       |        |   |
| Object<br>                        |              | Name                          | Value                            | Туре                  |        |   |
| SQL Network Name                  | (SQLCLUSTER) | Name                          | SQLCLUSTER                       | String                |        |   |
| SQL Network Name                  | (SQLCLUSTER) | DnsName                       | SQLCLUSTER                       | String                |        |   |
| SQL Network Name                  | (SQLCLUSTER) | Aliases                       |                                  | String                |        |   |
| SOL Network Name                  | (SOLCLUSTER) | RemapPipeNames                | 1                                | UInt32                |        |   |
| SQL Network Name                  | (SQLCLUSTER) | HostRecordTTL                 | 1200                             | UInt32                |        |   |
| SQL Network Name                  | (SQLCLUSTER) | RegisterAllProvidersIP        | 1                                | UInt32                |        |   |
| SQL Network Name                  | (SQLCLUSTER) | PublishPTRRecords             | 0                                | UInt32                |        |   |
| SQL Network Name                  | (SQLCLUSTER) | ResourceData                  | $\{1, 0, 0, 0\}$                 | ByteArray             |        |   |
| SQL Network Name                  | (SQLCLUSTER) | StatusNetBIOS                 | 0                                | UInt32                |        |   |
| SQL Network Name                  | (SQLCLUSTER) | StatusDNS                     | 0                                | UInt32                |        |   |
| SQL Network Name                  | (SQLCLUSTER) | StatusKerberos                | 0                                | UInt32                |        |   |
| SQL Network Name                  | (SQLCLUSTER) | CreatingDC                    | \\AD-DC1.TESTDOMAIN.COM          | String                |        |   |
| SQL Network Name                  | (SQLCLUSTER) | LastDNSUpdateTime             | 8/19/2014 12:02:05 AM            | Datelime              |        |   |
| SQL Network Name                  | (SQLCLUSTER) | ObjectGUID                    | 5d7878007316b240b2d5707da6       | String                |        |   |
| SQL Network Name                  | (SQLCLUSTER) | DnsSuttix                     | TESTDOMAIN.COM                   | String                |        |   |
| SQL Network Name                  | (SQLCLUSTER) | ADAware                       | 1                                | 01nt32                |        |   |
|                                   |              |                               |                                  |                       |        |   |
| DS C:\> Cot Clust                 | onPosounce " | SOL Notwork Name (SOLCHUSTER  | )"   Sot ClustonDonomoton HestDo | condTTL 200           |        |   |
| HARNING: The prop                 | erkesource   | stened but not all changes    | ill take offect until for Netue  | nk Name (SOLCLUSTER)  | ic tok |   |
| watering. The prop                | ercies were  | scored, but not all changes i | will cake effect until SQL Netwo | TK Malle (SQLCLUSTER) | IS Car |   |

3. Take the virtual server name for the SQL Server 2014 failover clustered instance offline and back online for the changes to take effect.

#### **Testing Application Connectivity**

In this section, we will test application connectivity for SQL Server 2014 multi-subnet failover clustered instance. We will use **SQL Server 2014 Management Studio** and **SQLCMD** to perform the following tasks.

NOTE: In order for client applications to be automatically redirected during a cluster failover, they need to either be using

- 1. the SQL Server 2012 Native Client or higher
- 2. the Data Provider for SQL Server in .NET Framework 4.02 or above
- 3. the Microsoft JDBC Driver 4.0 for SQL Server

A new connection string parameter named **MultiSubnetFailover** is made available to allow applications to simultaneously try all the IP addresses assigned for the SQL Server 2014 multisubnet failover clustered instance name and connects to the first one that responds. The parameter can be used with SQL Server Management Studio under the **Additional Connection Parameters** tab.

| sji                                                                                   | Connect to Server                                                                                         | X          |  |  |  |
|---------------------------------------------------------------------------------------|----------------------------------------------------------------------------------------------------|------------|--|--|--|
| Microsof                                                                              | ft SQL Server 2014                                                                                        |            |  |  |  |
| Login Connecti<br>Enter additiona                                                     | ion Properties Additional Connection Parameters<br>al connection string parameters (will be sent in clear | rtext):    |  |  |  |
| MultiSubnetFa                                                                         | ailover~True                                                                                              |            |  |  |  |
|                                                                                       |                                                                                                    |            |  |  |  |
| (Note: Connection string parameters override graphical selections on<br>other panels) |                                                                                                    |            |  |  |  |
| Cc                                                                                    | ionnect Cancel Help C                                                                                     | Options << |  |  |  |

The **-M** parameter in **sqlcmd** can also be used as shown below.

| SQLCMD – 🗆 🗙                                                                                                    |        |
|----------------------------------------------------------------------------------------------------|--------|
| C:∖>sqlcmd /?<br>Microsoft (R) SQL Server Command Line Tool<br>Version 12.0.2000.8 NT<br>Copyright (c) 2014 Microsoft. All rights reserved.                                                                                                    | ^<br>= |
| <pre>usage: Sqlcmd [-U login id] [-P password]<br/>[-S server] [-H hostname] [-E trusted connection]<br/>[-A Encrypt Connection]I-C Trust Server Certificate]<br/>[-d use database name] [-1 login timeout] [-t guery timeout]<br/>[-h headers] [-s colseparator] [-v screen width]<br/>[-a packetsize] [-e echo input] [-I Enable Quoted Identifiers]<br/>[-c cmdend] [-L[c] list servers[clean output]]<br/>[-q "cndline guery"] [-Q "cndline guery" and exit]<br/>[-i merrorlevel] [-Y "cndline guery" and exit]<br/>[-i inputfile] [-o outputfile] [-z new password]<br/>[-i inputfile] [-o outputfile] [-z new password]<br/>[-i inputfile] [-o outputfile] [-z new password]<br/>[-k[1!2] remove[replace] control characters]<br/>[-y variable length type display width]<br/>[-y fixed length type display width]<br/>[-Y awlication intent]<br/>[-w multisubnet failover]<br/>[-w awlication istent]<br/>[-w awlication istent]<br/>[-w awa = "value"1 [-A dedicated admin connection]<br/>[-X[1] disable commands, startup script, environment variables [and exit]]<br/>[-x disable variable substitution]<br/>[-x disable variable substitution]<br/>[-x disable variable substitution]<br/>[-x bow syntax summary]</pre> |        |
| SQLCLUSTER                                                                                                    |        |
| (1 rows affected)                                                                                                    | ~      |

#### **About The Author**

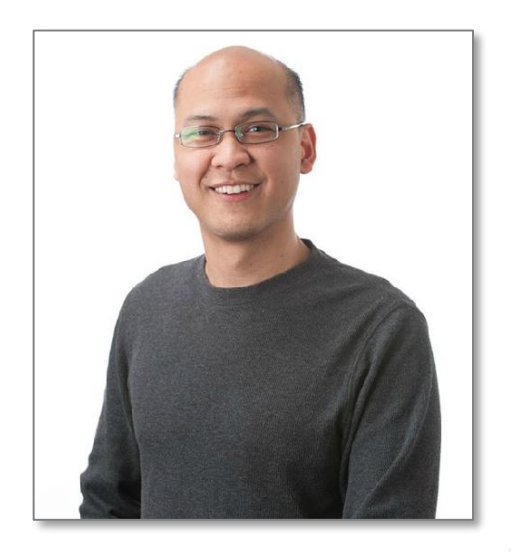

Edwin M Sarmiento is a Microsoft SQL Server MVP and Microsoft Certified Master from Ottawa, Canada specializing in high availability, disaster recovery and system infrastructures running on the Microsoft server technology stack - ranging from Active Directory to SharePoint and anything in between. He is very passionate about technology but has interests in music, professional and organizational development, leadership and management matters when not working with databases. He lives up to his primary mission statement – "To help people grow and develop their full potential as God has planned for them."

He wants the whole world to know that the FILIPINO is a worldclass citizen and brings JESUS CHRIST to the world.

- http://www.EdwinMSarmiento.com
- edwin@EdwinMSarmiento.com
- E @EdwinMSarmiento
- http://ca.linkedin.com/in/EdwinMSarmiento

Did this document help you? Send feedback, comments and suggestions to: edwin@EdwinMSarmiento.com

Interested in requesting the author for training, consulting, solutions architecture, whiteboard sessions or team mentoring, send an email to: <a href="mailto:edwin@EdwinMSarmiento.com">edwin@Edwin@EdwinMSarmiento.com</a>